EV3802

## **Basic controllers for blast chillers**

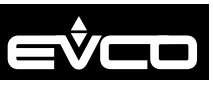

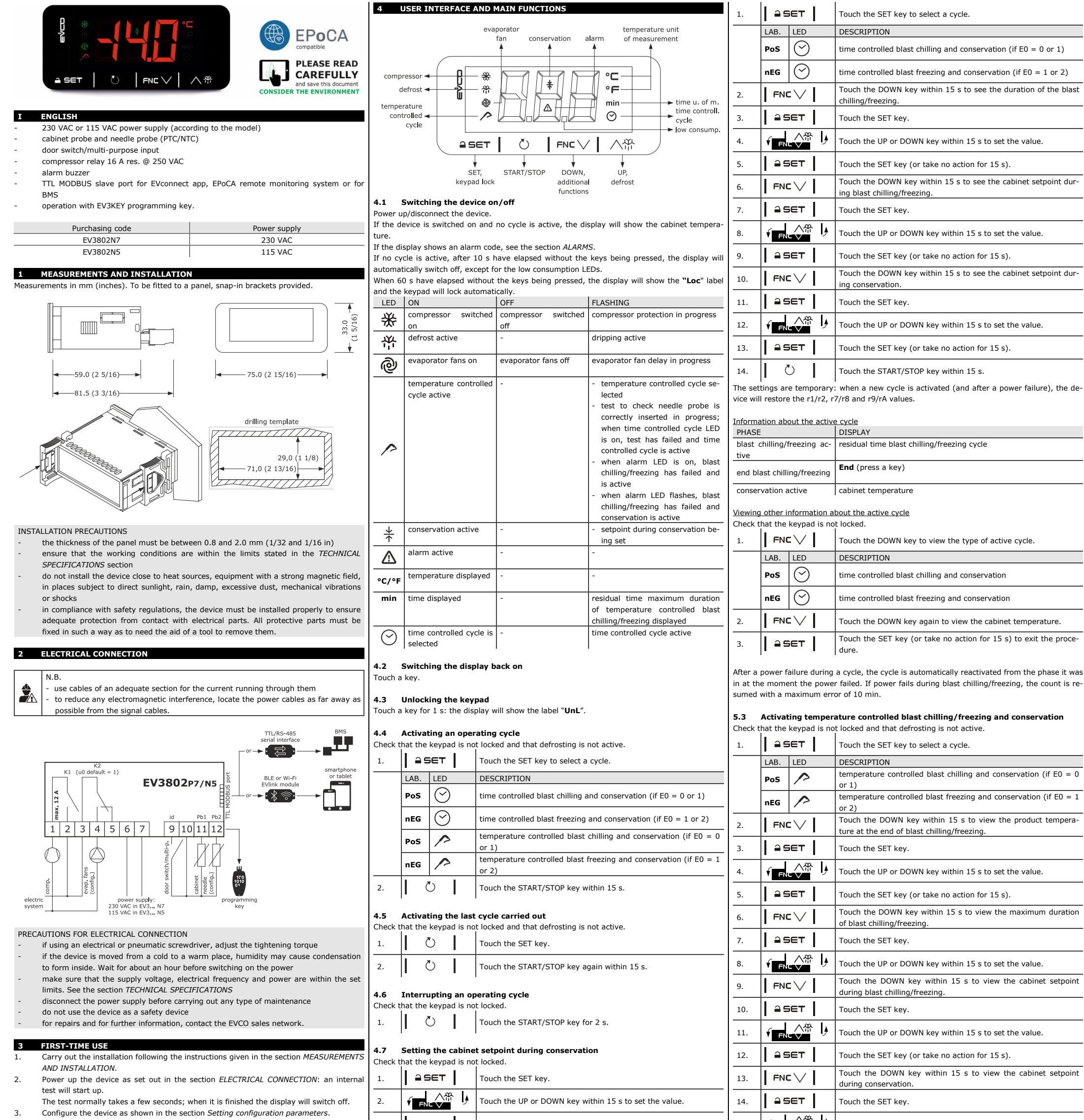

Recommended configuration parameters for first-time use:

| PAR. | DEF. | PARAMETER                      | MIN MAX.            |
|------|------|--------------------------------|---------------------|
| P0   | 1    | type of probe                  | 0 = PTC $1 = NTC$   |
| P2   | 0    | temperature measurement unit   | 0 = °C 1 = °F       |
| u0   | 1    | auxiliary output configuration | 0 = defrosting      |
|      |      |                                | 1 = evaporator fans |

Then check that the remaining settings are appropriate; see the section CONFIGUR TION PARAMETERS.

4. Disconnect the device from the mains.

Make the electrical connection as shown in the section ELECTRICAL CONNECTION 5. without powering up the device.

For the connection in an RS-485 network connect the interface  ${\sf EVIF22TSX}$ EVIF23TSX, to use the device with the EPoCA remote monitoring system, connect the EVIF25TWX module, to use the device with the APP EVconnect connect the interface EVIE25TBX: see the relevant instruction sheets. If EVIE22TSX or EVIE23TSX

used, set parameter bLE to 0.

Power up the device again. 7.

|          |                                                                                                    | t the                                   |                 |                                                                                                    |                             | 12                                               |                                       |         |                                                                                                    |  |
|----------|----------------------------------------------------------------------------------------------------|-----------------------------------------|-----------------|----------------------------------------------------------------------------------------------------|-----------------------------|--------------------------------------------------|---------------------------------------|---------|----------------------------------------------------------------------------------------------------|--|
|          | 3.                                                                                                    | I ≙SET I                                |                 | Touch the SET key (or take no action for 15 s).                                                           | 15.                         | 1                                                |                                       | ¢       | Touch the UP or DOWN key within 15 s to set the value.                                                                                                    |  |
|          | The set<br>will res                                                                                                    | tting is temporar<br>tore the r9/rA va  | y: wh<br>lues.  | en a new cycle is activated (and after a power failure), the device                                       | 16.                         |                                                  | <b>≙</b> SET                          |         | Touch the SET key (or take no action for 15 s).                                                                                                    |  |
| _        | <b>4.8</b><br>Check t                                                                                                    | Activating mai                          | nual o          | lefrost<br>locked and that blast chilling/freezing is not active                                          | 17.                         |                                                  |                                       |         | Touch the START/STOP key within 15 s.                                                                                                    |  |
| A-       | 1.                                                                                                    | 八帝                                      |                 | Touch the UP key for 4 s.                                                                                 | vice w                      | ill n                                            | estore the r                          | 8/r4, r | S/r6, r7/r8 and r9/rA values.                                                                                                    |  |
| N,       | <b>4.9</b><br>Touch a                                                                                                    | Silencing the b<br>a key.               | ouzze           | r                                                                                                    | If the<br>chilling<br>mains | ten<br>g/fr<br>act                               | nperature of<br>eezing withi<br>tive. | the n   | needle does not reach the product temperature at the end of blast maximum duration of blast chilling/freezing, the cycle fails and re-                                                                                                  |  |
| or<br>he | 5<br>5.1                                                                                                    | OPERATING C                             | CLES<br>tion    |                                                                                                    | Inform                      | atio                                             | on about the                          | active  |                                                                                                    |  |
| ce<br>is | Cycles<br>-                                                                                                    | managed:<br>time controlled             | olast o         | chilling and conservation                                                                                 | blast<br>tive               | ch                                               | illing/freezin                        | g ac-   | needle temperature                                                                                                    |  |
|          | -                                                                                                    | time controlled                         | olast f         | freezing and conservation                                                                                 | end b                       | las                                              | t chilling/fre                        | ezing   | End (press a key)                                                                                                    |  |
|          | -                                                                                                    | temperature cor                         | ntrolle         | d blast chilling and conservation                                                                         | conse                       | conservation active                              |                                       |         | cabinet temperature                                                                                                    |  |
|          | -<br>Before                                                                                                    | each temperature cor<br>each temperatur | re cor          | a blast freezing and conservation.<br>htrolled cycle, a test is run to check that the needle probe is cor | Viewin                      | Viewing other information about the active cycle |                                       |         |                                                                                                    |  |
|          | The tes                                                                                                    | it consists of two                      | phas            | es: if the first one is completed successfully, the second one is no                                      | Check                       | tha                                              | at the keypa                          | l is no | t locked.                                                                                                    |  |
|          | The test consists of two phases: if the first one is completed successfully, the second one is not carried out.<br>The first phase is completed successfully if [(needle temperature - cabinet temperature) > threshold rc] 3 times out of 5, checked every 10 s. The second phase is completed successfully |                                         |                 |                                                                                                    |                             |                                                  | 1. <b>FNC</b>                         |         | Touch the DOWN key to view the remaining time of the maxi-<br>mum duration of the blast chilling/freezing cycle (or the elapsed<br>time from the end of the maximum duration of the blast<br>chilling/freezing cycle if it has failed). |  |
|          | ous tes                                                                                                    | t), checked ever                        | - cab<br>y (dur | ration rd/8) s.                                                                                           | 2.                          |                                                  |                                       |         | Touch the DOWN key again to view the type of active cycle.                                                                                                    |  |
|          | If the te                                                                                                    | est fails, the corr                     | espor           | nding time controlled cycle is activated.                                                                 |                             | L                                                | AB. LED                               |         | DESCRIPTION                                                                                                    |  |
|          | <b>5.2</b><br>Check t                                                                                                    | Activating time<br>that the keypad i    | e con<br>s not  | trolled blast chilling/freezing and conservation<br>locked and that defrosting is not active.             |                             | P                                                | pos 🥕                                 |         | temperature controlled blast chilling and conservation                                                                                                    |  |
|          |                                                                                                    |                                         |                 |                                                                                                    |                             |                                                  |                                       |         |                                                                                                    |  |

| EVCO S. | p.A.   E\ | /3802   Instr | uction sheet ver. | . 2.0   Code | 1043802E203 | Page 2 of 4   PT 49/20 |
|---------|-----------|---------------|-------------------|--------------|-------------|------------------------|
|         |           |               |                   |              |             |                        |

|    | nEG         | 12     | temperature controlled blast freezing and conservation                |
|----|-------------|--------|-----------------------------------------------------------------------|
| 3. | FNC         | $\sim$ | Touch the DOWN key again to see the cabinet temperature.              |
| 4. | <b> </b> == | GET    | Touch the SET key (or take no action for 15 s) to exit the procedure. |

After a power failure during a cycle, the cycle is automatically reactivated from the phase it was in at the moment the power failed. If power fails during blast chilling/freezing, it is reactivated from the beginning.

| 54      | Activating the | last  | cycle carried out                                                                                                    |
|---------|----------------|-------|----------------------------------------------------------------------------------------------------|
| Check t | hat the keypad | is no | t locked and that defrosting is not active.                                                                                                    |
| 1.      | Ŭ              |       | Touch the START/STOP key for 2 s.                                                                                                    |
| 2.      | Ŭ              |       | Touch the START/STOP key within 60 s: the display will show the<br>duration of the time controlled blast chilling/freezing or the prod-<br>uct temperature at the end of the temperature controlled blast<br>chilling/freezing. |
| 3.      | ≅set           |       | Touch the SET key.                                                                                                    |
| 4.      |                | ۴     | Touch the UP or DOWN key within 15 s to set the value.                                                                                                    |
| 5.      | ≙ SET          |       | Touch the SET key (or take no action for 15 s).                                                                                                    |
| 6.      | Ŭ              |       | Touch the START/STOP key again within 15 s.                                                                                                    |
| The cot |                |       | when a new cycle is activated (and after a new or failure), the de                                                                                                    |

The settings are temporary: when a new cycle is activated (and after a power failure), the device will restore the r1/r2 and r3/r4 values.

### 5.5 Interrupting an operating cycle

| 5.5     | Interi   | upting an of |                                                                                               |  |  |  |
|---------|----------|--------------|-----------------------------------------------------------------------------------------------|--|--|--|
| Check t | that the | keypad is no | ot locked.                                                                                    |  |  |  |
| 1.      |          | Ö            | Touch the START/STOP key for 2 s.                                                             |  |  |  |
| 6       | ADDIT    | IONAL FUN    | CTIONS                                                                                        |  |  |  |
| 6.1     | Viewir   | ng compress  | or and evaporator fan status                                                                  |  |  |  |
| Check t | that the | keypad is no | t locked.                                                                                     |  |  |  |
| 1.      | FN       | c∨           | Touch the DOWN key once (to view compressor status) or twice (to view evaporator fan status). |  |  |  |
|         | LAB.     | MEANING F    | OR COMPRESSOR                                                                                 |  |  |  |
|         | C-1      | compresso    | ron                                                                                           |  |  |  |
|         | C-0      | compresso    | r off                                                                                         |  |  |  |
|         | C-P      | compresso    | r protection in progress                                                                      |  |  |  |
|         | LAB.     | MEANING F    | OR EVAPORATOR FANS (if u0 = 1)                                                                |  |  |  |
|         | F-1      | evaporator   | fans on                                                                                       |  |  |  |
|         | F-0      | evaporator   | fans off                                                                                      |  |  |  |
|         | F-P      | evaporator   | fan delay in progress                                                                         |  |  |  |
|         |          |              |                                                                                               |  |  |  |

|    | F-P  | evaporator | fan delay in progress                                                 |
|----|------|------------|-----------------------------------------------------------------------|
| 2. | I ≞∈ | iet        | Touch the SET key (or take no action for 15 s) to exit the procedure. |
|    |      |            |                                                                       |

# 7 SETTINGS7.1 Setting first level configuration parameters

| 1. | à set        | Touch the SET key for 4 s: the display will show the label " <b>PA</b> ".     |
|----|--------------|-------------------------------------------------------------------------------|
| 2. |              | Touch the UP or DOWN key to select a parameter.                               |
| 3. | <b>≙</b> SET | Touch the SET key.                                                            |
| 4. |              | Touch the UP or DOWN key within 15 s to set the value.                        |
| 5. | a set        | Touch the SET key (or take no action for 15 s).                               |
| 6. | <b>≙</b> SET | Touch the SET key for 4 s (or take no action for 60 s) to exit the procedure. |

# 7.2 Setting second level configuration parameters

| 1.  | ≙ SET             | Touch the SET key for 4 s: the display will show the label $``{\bf PA}''.$             |
|-----|-------------------|----------------------------------------------------------------------------------------|
| 2.  | I ≙SET            | Touch the SET key.                                                                     |
| 3.  |                   | Touch the UP or DOWN key within 15 s to set the PAS value (default "-19").             |
| 4.  | I ≙SET I          | Touch the SET key (or take no action for 15 s): the display will show the label "CA1". |
| 5.  |                   | Touch the UP or DOWN key to select a parameter.                                        |
| 6.  | I ≅SET            | Touch the SET key.                                                                     |
| 7.  |                   | Touch the UP or DOWN key within 15 s to set the value.                                 |
| 8.  | ≙set              | Touch the SET key (or take no action for 15 s).                                        |
| 9.  | I ≙SET I          | Touch the SET key for 4 s (or take no action for 60 s) to exit the procedure.          |
| 7.3 | Restoring factory | (default) settings and saving customised settings                                      |

| o <sub>o</sub> | N.B.<br>- check that the factor<br>PARAMETERS.<br>- saving customise | actory settings are appropriate; see the section CONFIGURATION<br>ed settings overwrites the factory settings. |
|----------------|----------------------------------------------------------------------|----------------------------------------------------------------------------------------------------|
| 1.             | <b>≙</b> SET                                                         | Touch the SET key for 4 s: the display will show the label "PA".                                               |
| 2.             | <b>≙</b> set                                                         | Touch the SET key.                                                                                             |
| 3.             |                                                                      | Touch the UP or DOWN key within 15 s to set the value.                                                         |
|                |                                                                      |                                                                                                    |

|              | 13                                                                                                    | I FD                                                                                                    | 90                                                                                                    | maximum duration temperature                                                                                                    | 1 600 min                                                                                                    |
|--------------|----------------------------------------------------------------------------------------------------|----------------------------------------------------------------------------------------------------|----------------------------------------------------------------------------------------------------|----------------------------------------------------------------------------------------------------|----------------------------------------------------------------------------------------------------|
|              |                                                                                                    | 1                                                                                                    |                                                                                                    | controlled blast chilling                                                                                                    |                                                                                                    |
|              | 14                                                                                                    | r6                                                                                                    | 240                                                                                                    | maximum duration temperature                                                                                                    | 1 600 min                                                                                                    |
|              |                                                                                                    |                                                                                                    |                                                                                                    | controlled blast freezing                                                                                                    |                                                                                                    |
|              | 15                                                                                                    | r7                                                                                                    | 0.0                                                                                                    | cabinet setnoint during blast                                                                                                    | -99 99 °C/°F                                                                                                    |
|              | 15                                                                                                    |                                                                                                    | 0.0                                                                                                    | chilling                                                                                                    | 55 55 6, 1                                                                                                    |
|              | 16                                                                                                    | -0                                                                                                    | 40.0                                                                                                    | cohing                                                                                                    | 00 00 %C/%E                                                                                                    |
|              | 10                                                                                                    | 10                                                                                                    | -40.0                                                                                                    | freezing                                                                                                    | -99 99 °C/°F                                                                                                    |
|              | 17                                                                                                    |                                                                                                    | 2.0                                                                                                    |                                                                                                    | 00 00 00 00 00                                                                                                    |
|              | 11/                                                                                                    | 19                                                                                                    | 2.0                                                                                                    | cabinet setpoint during conserva-                                                                                                    | -99 99 °C/°F                                                                                                    |
|              |                                                                                                    |                                                                                                    |                                                                                                    | tion after blast chilling                                                                                                    |                                                                                                    |
|              | 18                                                                                                    | rA                                                                                                    | -20.0                                                                                                    | cabinet setpoint during conserva-                                                                                                    | -99 99 °C/°F                                                                                                    |
|              | l                                                                                                    | i i                                                                                                    |                                                                                                    | tion after blast freezing                                                                                                    |                                                                                                    |
|              |                                                                                                    |                                                                                                    |                                                                                                    |                                                                                                    |                                                                                                    |
| 8.2          | Seco                                                                                                    | nd leve                                                                                                    | el parar                                                                                                    | neters                                                                                                    |                                                                                                    |
|              | NO.                                                                                                    | PAR.                                                                                                    | DEF.                                                                                                    | ANALOGUE INPUTS                                                                                                    | MIN MAX.                                                                                                    |
|              | 1                                                                                                    | CA1                                                                                                    | 0.0                                                                                                    | cabinet probe offset                                                                                                    | -25 25 °C/°F                                                                                                    |
|              | 2                                                                                                    | CA2                                                                                                    | 0.0                                                                                                    | needle probe offset                                                                                                    | -25 25 °C/°F                                                                                                    |
| $\mathbf{O}$ | 3                                                                                                    | P0                                                                                                    | 1                                                                                                    | type of probe                                                                                                    | 0 = PTC $1 = NTC$                                                                                                    |
|              | 4                                                                                                    | P1                                                                                                    | 1                                                                                                    | enable decimal point °C                                                                                                    | 0 = no 1 = yes                                                                                                    |
|              | 5                                                                                                    | P2                                                                                                    | 0                                                                                                    | temperature measurement unit                                                                                                    | 0 = °C 1 = °F                                                                                                    |
|              | 6                                                                                                    | P3                                                                                                    | 1                                                                                                    | enable needle probe                                                                                                    | 0 = no $1 = yes$                                                                                                    |
|              | 7                                                                                                    | P8                                                                                                    | 5                                                                                                    | display refresh time                                                                                                    | 0 250 s : 10                                                                                                    |
| -            | NO.                                                                                                    | PAR.                                                                                                    | DEF.                                                                                                    | REGULATION                                                                                                    | MIN MAX.                                                                                                    |
|              | 8                                                                                                    | r0                                                                                                    | 2.0                                                                                                    | r7, r8, r9 and rA differential                                                                                                    | 1 15 °C/°E                                                                                                    |
|              | 0                                                                                                    | r1                                                                                                    | 90                                                                                                    | duration time controlled blast                                                                                                    | 1 600 min                                                                                                    |
|              | <sup>'</sup>                                                                                                    | 1 11                                                                                                    | 30                                                                                                    | chilling                                                                                                    | 1 000 mm                                                                                                    |
|              | 10                                                                                                    | r2                                                                                                    | 240                                                                                                    | duration time controlled blact                                                                                                    | 1 600 min                                                                                                    |
|              | 10                                                                                                    | 12                                                                                                    | 240                                                                                                    | freezing                                                                                                    | 1 600 mm                                                                                                    |
|              |                                                                                                    |                                                                                                    |                                                                                                    | ineezing                                                                                                    | 00 00 00 00                                                                                                    |
|              | 11                                                                                                    | r3                                                                                                    | 3.0                                                                                                    | product temperature at end of                                                                                                    | -33 33 °C/°F                                                                                                    |
|              |                                                                                                    |                                                                                                    |                                                                                                    | controlled blast                                                                                                    |                                                                                                    |
|              |                                                                                                    | <u> </u>                                                                                                    |                                                                                                    | critiling                                                                                                    | 00 00 00 00                                                                                                    |
|              | 12                                                                                                    | r4                                                                                                    | -18.0                                                                                                    | product temperature at end of                                                                                                    | -99 99 °C/°F                                                                                                    |
|              |                                                                                                    | 1                                                                                                    |                                                                                                    | temperature controlled blast                                                                                                    |                                                                                                    |
|              | <u> </u>                                                                                                    |                                                                                                    | -                                                                                                    | rreezing                                                                                                    |                                                                                                    |
|              | 13                                                                                                    | r5                                                                                                    | 90                                                                                                    | maximum duration temperature                                                                                                    | 1 600 min                                                                                                    |
|              |                                                                                                    |                                                                                                    |                                                                                                    | controlled blast chilling                                                                                                    | <u> </u>                                                                                                    |
|              | 14                                                                                                    | r6                                                                                                    | 240                                                                                                    | maximum duration temperature                                                                                                    | 1 600 min                                                                                                    |
|              | <u> </u>                                                                                                    |                                                                                                    |                                                                                                    | controlled blast freezing                                                                                                    |                                                                                                    |
|              | 15                                                                                                    | r7                                                                                                    | 0.0                                                                                                    | cabinet setpoint during blast                                                                                                    | -99 99 °C/°F                                                                                                    |
|              |                                                                                                    | <u> </u>                                                                                                    |                                                                                                    | chilling                                                                                                    |                                                                                                    |
|              | 16                                                                                                    | r8                                                                                                    | -40.0                                                                                                    | cabinet setpoint during blast                                                                                                    | -99 99 °C/°F                                                                                                    |
|              |                                                                                                    |                                                                                                    |                                                                                                    | rreezing                                                                                                    |                                                                                                    |
|              | 11/                                                                                                    | r9                                                                                                    | 2.0                                                                                                    | cabinet setpoint during conserva-                                                                                                    | -99 99 °C/°F                                                                                                    |
|              | 10                                                                                                    |                                                                                                    | 20.0                                                                                                    |                                                                                                    | 00 00 00 00 00                                                                                                    |
|              | 18                                                                                                    | I FA                                                                                                    | -20.0                                                                                                    | cabinet setpoint during conserva-                                                                                                    | -99 99 °C/°F                                                                                                    |
|              | 10                                                                                                    |                                                                                                    |                                                                                                    |                                                                                                    | 0 black shilling and son                                                                                                    |
|              | 19                                                                                                    | rb                                                                                                    | 1                                                                                                    | type of cycle enabled                                                                                                    | 0 = blast chilling and con-                                                                                                    |
|              |                                                                                                    | 1                                                                                                    |                                                                                                    |                                                                                                    | servation                                                                                                    |
|              |                                                                                                    | 1                                                                                                    |                                                                                                    |                                                                                                    | 1 = blast chilling/freezing                                                                                                    |
|              |                                                                                                    | 1                                                                                                    |                                                                                                    |                                                                                                    | and conservation                                                                                                    |
|              |                                                                                                    | 1                                                                                                    |                                                                                                    |                                                                                                    | 2 = blast freezing and con-                                                                                                    |
|              |                                                                                                    |                                                                                                    |                                                                                                    |                                                                                                    | servation                                                                                                    |
|              | 20                                                                                                    | rc                                                                                                    | 5.0                                                                                                    | minimum gap to pass first phase                                                                                                    | 0 99 °C/°F                                                                                                    |
|              |                                                                                                    | 1                                                                                                    |                                                                                                    | of needle probe test                                                                                                    | 0 = disabled                                                                                                    |
|              |                                                                                                    | 1                                                                                                    |                                                                                                    |                                                                                                    | first phase ok if [(needle                                                                                                    |
|              |                                                                                                    | 1                                                                                                    |                                                                                                    |                                                                                                    | temperature - cabinet tem-                                                                                                    |
|              |                                                                                                    |                                                                                                    |                                                                                                    |                                                                                                    | perature) > rc] 3 times out of                                                                                                    |
|              |                                                                                                    | l                                                                                                    |                                                                                                    |                                                                                                    | E shashad susan 10 s                                                                                                    |
|              |                                                                                                    |                                                                                                    |                                                                                                    |                                                                                                    | 5, checked every 10 s                                                                                                    |
|              | 21                                                                                                    | rd                                                                                                    | 60                                                                                                    | duration second phase needle                                                                                                    | 1 99 s                                                                                                    |
|              | 21                                                                                                    | rd                                                                                                    | 60                                                                                                    | duration second phase needle probe test                                                                                                    | 1 99 s<br>second phase ok if [(needle                                                                                                    |
|              | 21                                                                                                    | rd                                                                                                    | 60                                                                                                    | duration second phase needle<br>probe test                                                                                                    | 1 99 s<br>second phase ok if [(needle<br>temperature - cabinet tem-                                                                                                    |
|              | 21                                                                                                    | rd                                                                                                    | 60                                                                                                    | duration second phase needle probe test                                                                                                    | 1 99 s<br>second phase ok if [(needle<br>temperature - cabinet tem-<br>perature) > 1 °C/°F] 6 times                                                                                                    |
|              | 21                                                                                                    | rd                                                                                                    | 60                                                                                                    | duration second phase needle<br>probe test                                                                                                    | 199 s<br>second phase ok if [(needle<br>temperature - cabinet tem-<br>perature) > 1 °C/°F] 6 times<br>out of 8 (compared to previ-                                                                                                    |
|              | 21                                                                                                    | rd                                                                                                    | 60                                                                                                    | duration second phase needle<br>probe test                                                                                                    | <ol> <li>checked every 10 s</li> <li>99 s</li> <li>second phase ok if [(needle<br/>temperature - cabinet tem-<br/>perature) &gt; 1 °C/°F] 6 times<br/>out of 8 (compared to previ-<br/>ous test), checked every</li> </ol>                                                                                                    |
|              | 21                                                                                                    | rd                                                                                                    | 60                                                                                                    | duration second phase needle<br>probe test                                                                                                    | 5, checked every 10 s<br>1 99 s<br>second phase ok if [(needle<br>temperature - cabinet tem-<br>perature) > 1 °C/°F] 6 times<br>out of 8 (compared to previ-<br>ous test), checked every<br>(rd/8) s                                                                                                    |
|              | 21<br>NO.                                                                                                    | rd<br>PAR.                                                                                                    | 60<br>DEF.                                                                                                    | duration second phase needle<br>probe test                                                                                                    | S, checked every 10 s<br>1 99 s<br>second phase ok if [(needle<br>temperature - cabinet tem-<br>perature) > 1 °C/°F] 6 times<br>out of 8 (compared to previ-<br>ous test), checked every<br>(rd/8) s<br>MIN MAX.                                                                                                    |
|              | 21<br>NO.<br>22                                                                                                    | rd<br>PAR.<br>C0                                                                                                    | 60<br>DEF.<br>3                                                                                                    | duration second phase needle<br>probe test COMPRESSOR compressor-on delay from cycle                                                                                                    | 5, checked every 10 s<br>1 99 s<br>second phase ok if [(needle<br>temperature) > 1 °C/°F] 6 times<br>out of 8 (compared to previ-<br>ous test), checked every<br>(rd/8) s<br>MIN MAX.<br>0 240 min                                                                                                    |
|              | 21<br>NO.<br>22                                                                                                    | rd<br>PAR.<br>C0                                                                                                    | 60<br>DEF.<br>3                                                                                                    | duration second phase needle<br>probe test COMPRESSOR compressor-on delay from cycle activation and power-on                                                                                                    | S, checked every 10 s<br>1 99 s<br>second phase ok if [(needle<br>temperature - cabinet tem-<br>perature) > 1 °C/°F] 6 times<br>out of 8 (compared to previ-<br>ous test), checked every<br>(rd/8) s<br>MIN MAX.<br>0 240 min                                                                                                    |
|              | 21<br>NO.<br>22<br>23                                                                                                    | rd<br>PAR.<br>C0<br>C1                                                                                                    | 60<br>DEF.<br>3<br>5                                                                                                    | duration second phase needle<br>probe test  COMPRESSOR  compressor-on delay from cycle activation and power-on delay between two compressor                                                                                                    | S, checked every 10 s<br>1 99 s<br>second phase ok if [(needle<br>temperature - cabinet tem-<br>perature) > 1 °C/°F] 6 times<br>out of 8 (compared to previ-<br>ous test), checked every<br>(rd/8) s<br>MIN MAX.<br>0 240 min<br>0 240 min                                                                                                    |
|              | 21<br>NO.<br>22<br>23                                                                                                    | rd<br>PAR.<br>C0<br>C1                                                                                                    | 60<br>DEF.<br>3<br>5                                                                                                    | duration second phase needle<br>probe test  COMPRESSOR  compressor-on delay from cycle activation and power-on delay between two compressor switch-ons                                                                                                    | S, checked every 10 s<br>1 99 s<br>second phase ok if [(needle<br>temperature) > 1 °C/°F] 6 times<br>out of 8 (compared to previ-<br>ous test), checked every<br>(rd/8) s<br>MIN MAX.<br>0 240 min<br>0 240 min                                                                                                    |
|              | 21<br>NO.<br>22<br>23<br>24                                                                                                    | rd<br>PAR.<br>C0<br>C1<br>C2                                                                                                    | 60<br>DEF.<br>3<br>5<br>3                                                                                                    | duration second phase needle<br>probe test  COMPRESSOR  Compressor-on delay from cycle activation and power-on delay between two compressor switch-ons minimum compressor-off time                                                                                                    | 3. Checked every 10 s         1 99 s         second phase ok if [(needle temperature - cabinet temperature) > 1 °C/°F] 6 times out of 8 (compared to previous test), checked every (rd/8) s         MIN MAX.         0 240 min         0 240 min                                                                                                    |
|              | 21<br>NO.<br>22<br>23<br>24<br>25                                                                                                    | rd<br>PAR.<br>C0<br>C1<br>C2<br>C2<br>C3                                                                                                    | 60<br>DEF.<br>3<br>5<br>3<br>0                                                                                                    | duration second phase needle<br>probe test  COMPRESSOR  compressor-on delay from cycle activation and power-on delay between two compressor switch-ons minimum compressor-off time minimum compressor-on time                                                                                                    | S, checked every 10 s<br>1 99 s<br>second phase ok if [(needle<br>temperature) > 1 °C/°F] 6 times<br>out of 8 (compared to previ-<br>ous test), checked every<br>(rd/8) s<br>MIN MAX.<br>0 240 min<br>0 240 min<br>0 240 s                                                                                                    |
|              | 21<br>NO.<br>22<br>23<br>24<br>25<br>26                                                                                                    | rd<br>PAR.<br>C0<br>C1<br>C2<br>C3<br>C4                                                                                                    | 60<br>DEF.<br>3<br>5<br>3<br>0<br>10                                                                                               | duration second phase needle<br>probe test<br>COMPRESSOR<br>compressor-on delay from cycle<br>activation and power-on<br>delay between two compressor<br>switch-ons<br>minimum compressor-off time<br>minimum compressor-on time<br>compressor-off time in cabinet                                                                                                    | 3, checked every 10 s         1 99 s         second phase ok if [(needle temperature - cabinet temperature) > 1 °C/°F] 6 times out of 8 (compared to previous test), checked every (rd/8) s         with a second second se |
|              | 21<br>NO.<br>22<br>23<br>24<br>25<br>26                                                                                                    | rd<br>PAR.<br>C0<br>C1<br>C2<br>C3<br>C4                                                                                                    | 60<br>DEF.<br>3<br>5<br>3<br>0<br>10                                                                                               | duration second phase needle<br>probe test<br>COMPRESSOR<br>compressor-on delay from cycle<br>activation and power-on<br>delay between two compressor<br>switch-ons<br>minimum compressor-off time<br>minimum compressor-on time<br>compressor-off time in cabinet<br>probe alarm during conservation                                                                                                    | S, checked every 10 s<br>1 99 s<br>second phase ok if [(needle<br>temperature) - cabinet tem-<br>perature) > 1 °C/°F] 6 times<br>out of 8 (compared to previ-<br>ous test), checked every<br>(rd/8) s<br>MIN MAX.<br>0 240 min<br>0 240 min<br>0 240 s<br>0 240 min                                                                                                    |
|              | 21<br>NO.<br>22<br>23<br>24<br>25<br>26<br>27                                                                                                    | rd<br>PAR.<br>C0<br>C1<br>C2<br>C3<br>C4<br>C5                                                                                                    | 60<br>DEF.<br>3<br>5<br>3<br>0<br>10                                                                                               | duration second phase needle<br>probe test                                                                                                    | S, checked every 10 s<br>1 99 s<br>second phase ok if [(needle<br>temperature) - cabinet tem-<br>perature) > 1 °C/°F] 6 times<br>out of 8 (compared to previ-<br>ous test), checked every<br>(rd/8) s<br>MIN MAX.<br>0 240 min<br>0 240 min<br>0 240 min<br>0 240 min<br>0 240 min<br>0 240 min<br>0 240 min                                                                                                    |
|              | 21<br>NO.<br>22<br>23<br>24<br>25<br>26<br>27                                                                                                    | rd<br>PAR.<br>C0<br>C1<br>C2<br>C3<br>C4<br>C5                                                                                                    | 60<br>DEF.<br>3<br>5<br>3<br>0<br>10                                                                                               | duration second phase needle<br>probe test                                                                                                    | S, checked every 10 s<br>1 99 s<br>second phase ok if [(needle<br>temperature) - cabinet tem-<br>perature) > 1 °C/°F] 6 times<br>out of 8 (compared to previ-<br>ous test), checked every<br>(rd/8) s<br>MIN MAX.<br>0 240 min<br>0 240 min<br>0 240 min<br>0 240 s<br>0 240 min<br>0 240 min                                                                                                    |
|              | 21<br>NO.<br>22<br>23<br>24<br>25<br>26<br>27                                                                                                    | rd<br>PAR.<br>C0<br>C1<br>C2<br>C3<br>C4<br>C5                                                                                                    | 60<br>DEF.<br>3<br>5<br>5<br>3<br>0<br>10<br>10                                                                                    | duration second phase needle<br>probe test<br>COMPRESSOR<br>Compressor-on delay from cycle<br>activation and power-on<br>delay between two compressor<br>delay between two compressor<br>delay between two compressor-on<br>minimum compressor-on time<br>minimum compressor-on time<br>compressor-on time in cabinet<br>probe alarm during conservation<br>after blast chilling                                                                                                    | S, checked every 10 s<br>1 99 s<br>second phase ok if [(needle<br>temperature - cabinet tem-<br>perature) > 1 °C/°F] 6 times<br>out of 8 (compared to previ-<br>ous test), checked every<br>(rd/8) s<br>MIN MAX.<br>0 240 min<br>0 240 min<br>0 240 s<br>0 240 min<br>0 240 min<br>0 240 min                                                                                                    |
|              | 21<br>NO.<br>22<br>23<br>24<br>25<br>26<br>27<br>27<br>28                                                                                                  | rd<br>PAR.<br>C0<br>C1<br>C2<br>C3<br>C4<br>C5<br>C5                                                                                                    | 60<br>DEF.<br>3<br>5<br>5<br>10<br>10<br>20                                                                                        | duration second phase needle<br>probe test<br>COMPRESSOR<br>compressor-on delay from cycle<br>activation and power-on<br>delay between two compressor<br>delay between two compressor-<br>delay between two compressor-<br>minimum compressor-on time<br>minimum compressor-on time<br>minimum compressor-on time<br>compressor-on time in cabinet<br>probe alarm during conservation<br>after blast chilling<br>compressor-on time in cabinet                                                                                                    | S, checked every 10 s<br>1 99 s<br>second phase ok if [(needle<br>temperature - cabinet tem-<br>perature) > 1 °C/°F] 6 times<br>out of 8 (compared to previ-<br>ous test), checked every<br>(rd/8) s<br>MIN MAX.<br>0 240 min<br>0 240 min<br>0 240 min<br>0 240 min<br>0 240 min<br>0 240 min<br>0 240 min                                                                                                    |
|              | 21<br>NO.<br>22<br>23<br>24<br>25<br>26<br>27<br>27<br>28                                                                                                  | rd<br>PAR.<br>C0<br>C1<br>C2<br>C3<br>C4<br>C5<br>C6                                                                                                    | 60<br>DEF.<br>3<br>5<br>3<br>0<br>10<br>10<br>20                                                                                   | duration second phase needle<br>probe test<br>COMPRESSOR<br>compressor-on delay from cycle<br>activation and power-on<br>delay between two compressor<br>switch-ons<br>minimum compressor-off time<br>minimum compressor-off time<br>minimum compressor-on time<br>minimum compressor-on time<br>probe alarm during conservation<br>after blast chilling<br>compressor-on time in cabinet<br>probe alarm during conservation                                                                                                    | S, checked every 10 s<br>1 99 s<br>second phase ok if [(needle<br>temperature - cabinet tem-<br>perature) > 1 °C/°F] 6 times<br>out of 8 (compared to previ-<br>ous test), checked every<br>(rd/8) s<br>MIN MAX.<br>0 240 min<br>0 240 min<br>0 240 min<br>0 240 min<br>0 240 min<br>0 240 min<br>0 240 min                                                                                                    |
|              | 21<br>NO.<br>22<br>23<br>24<br>25<br>26<br>27<br>28                                                                                                    | rd<br>PAR.<br>C0<br>C1<br>C2<br>C3<br>C4<br>C5<br>C6                                                                                                    | 60<br>DEF.<br>3<br>5<br>3<br>0<br>10<br>10<br>20                                                                                   | duration second phase needle<br>probe test                                                                                                    | 3. checked every 10 s         1 99 s         second phase ok if [(needle temperature - cabinet temperature) > 1 °C/°F] 6 times out of 8 (compared to previous test), checked every (rd/8) s         MIN MAX.         0 240 min         0 240 min         0 240 min         0 240 min         0 240 min         0 240 min         0 240 min         0 240 min         0 240 min                                                                                                    |
|              | 21<br>NO.<br>22<br>23<br>24<br>25<br>26<br>27<br>28<br>28                                                                                                  | rd<br>PAR.<br>C0<br>C1<br>C2<br>C3<br>C4<br>C5<br>C6<br>C11                                                                                                    | 60<br>DEF.<br>3<br>5<br>3<br>0<br>10<br>10<br>20<br>0                                                                              | duration second phase needle<br>probe test<br>COMPRESSOR<br>compressor-on delay from cycle<br>activation and power-on<br>delay between two compressor<br>switch-ons<br>minimum compressor-off time<br>minimum compressor-on time<br>compressor-on time in cabinet<br>probe alarm during conservation<br>after blast chilling<br>compressor-on time in cabinet<br>probe alarm during conservation<br>after blast chilling<br>needle probe function in event of                                                                                                    | 3. checked every 10 s         1 99 s         second phase ok if [(needle temperature - cabinet temperature) > 1 °C/°F] 6 times out of 8 (compared to previous test), checked every (rd/8) s         MIN MAX.         0 240 min         0 240 min         0 240 min         0 240 min         0 240 min         0 240 min         0 240 min         0 240 min         0 240 min         0 240 min         0 240 min         0 240 min         0 240 min         0 240 min                                                                                                    |
|              | 21<br>NO.<br>22<br>23<br>24<br>25<br>26<br>27<br>28<br>28<br>29                                                                                            | rd<br>PAR.<br>C0<br>C1<br>C2<br>C3<br>C4<br>C5<br>C6<br>C6<br>C11                                                                                                    | 60<br>DEF.<br>3<br>5<br>3<br>0<br>10<br>10<br>20<br>0                                                                              | duration second phase needle<br>probe test<br>COMPRESSOR<br>compressor-on delay from cycle<br>activation and power-on<br>delay between two compressor<br>switch-ons<br>minimum compressor-off time<br>minimum compressor-on time<br>compressor-off time in cabinet<br>probe alarm during conservation<br>after blast chilling<br>compressor-on time in cabinet<br>probe alarm during conservation<br>after blast chilling<br>needle probe function in event of<br>cabinet probe error                                                                                                    | 3. checked every 10 s         1 99 s         second phase ok if [(needle temperature) - cabinet temperature) > 1 °C/°F] 6 times out of 8 (compared to previous test), checked every (rd/8) s         MIN MAX.         0 240 min         0 240 min         0 240 min         0 240 min         0 240 min         0 240 min         0 240 min         0 240 min         0 240 min         0 240 min         0 240 min         0 240 min         0 240 min                                                                                                    |
|              | 21<br>NO.<br>22<br>23<br>24<br>25<br>26<br>27<br>28<br>29                                                                                                  | rd<br>PAR.<br>C0<br>C1<br>C2<br>C3<br>C4<br>C5<br>C6<br>C11                                                                                                    | 60<br>DEF.<br>3<br>5<br>3<br>0<br>10<br>10<br>20<br>0                                                                              | duration second phase needle<br>probe test<br>COMPRESSOR<br>Compressor-on delay from cycle<br>activation and power-on<br>delay between two compressor<br>delay between two compressor-<br>delay between two compressor-<br>delay between two compressor-<br>delay between two compressor-<br>delay between two compressor-<br>on time in cabinet<br>probe alarm during conservation<br>after blast chilling<br>compressor-on time in cabinet<br>probe alarm during conservation<br>after blast freezing<br>needle probe function in event of<br>cabinet probe error                                                                                                    | 3. criecked every 10 s         1 99 s         second phase ok if [(needle temperature - cabinet temperature) > 1 °C/°F] 6 times out of 8 (compared to previous test), checked every (rd/8) s         MIN MAX.         0 240 min         0 240 min         0 240 min         0 240 min         0 240 min         0 240 min         0 240 min         0 240 min         0 240 min         0 240 min         0 240 min         0 240 min         1 240 min         1 240 min         1 240 min                                                                                                    |
|              | 21<br>NO.<br>22<br>23<br>24<br>25<br>26<br>27<br>28<br>29<br>NO.                                                                                           | rd<br>PAR.<br>C0<br>C1<br>C2<br>C3<br>C4<br>C5<br>C6<br>C11<br>PAR.                                                                                                    | 60<br>DEF.<br>3<br>5<br>5<br>10<br>10<br>20<br>0<br>DEF.                                                                           | duration second phase needle<br>probe test<br>COMPRESSOR<br>compressor-on delay from cycle<br>activation and power-on<br>delay between two compressor<br>delay between two compressor<br>switch-ons<br>minimum compressor-off time<br>minimum compressor-on fime<br>minimum compressor-on time<br>minimum compressor-on time<br>probe alarm during conservation<br>after blast chilling<br>compressor-on time in cabinet<br>probe alarm during conservation<br>after blast freezing<br>needle probe function in event of<br>cabinet probe error<br>DEFROST                                                                                                    | 3. checked every 10 s         1 99 s         second phase ok if [(needle temperature - cabinet temperature) > 1 °C/°F] 6 times out of 8 (compared to previous test), checked every (rd/8) s         MIN MAX.         0 240 min         0 240 min                                                                                                    |
|              | 21<br>NO.<br>22<br>23<br>24<br>25<br>26<br>27<br>27<br>28<br>29<br>NO.<br>30                                                                               | rd<br>PAR.<br>C0<br>C1<br>C2<br>C3<br>C4<br>C5<br>C6<br>C11<br>C11<br>PAR.<br>d0                                                                                                    | 60<br>DEF.<br>3<br>5<br>3<br>0<br>10<br>10<br>20<br>0<br>DEF.<br>8                                                                 | duration second phase needle<br>probe test<br>COMPRESSOR<br>compressor-on delay from cycle<br>activation and power-on<br>delay between two compressor<br>switch-ons<br>minimum compressor-off time<br>minimum compressor-on fime<br>minimum compressor-on time<br>compressor-on time in cabinet<br>probe alarm during conservation<br>after blast chilling<br>compressor-on time in cabinet<br>probe alarm during conservation<br>after blast freezing<br>needle probe function in event of<br>cabinet probe error<br>DEFROST<br>automatic defrost interval                                                                                                    | 3. checked every 10 s         1 99 s         second phase ok if [(needle temperature - cabinet temperature) > 1 °C/°F] 6 times out of 8 (compared to previous test), checked every (rd/8) s         MIN MAX.         0 240 min         0 240 min                                                                                                    |
|              | 21<br>NO.<br>22<br>23<br>24<br>25<br>26<br>27<br>28<br>29<br>NO.<br>30                                                                                     | rd<br>PAR.<br>C0<br>C1<br>C2<br>C3<br>C4<br>C5<br>C6<br>C11<br>PAR.<br>d0                                                                                                    | 60<br>DEF.<br>3<br>5<br>3<br>0<br>10<br>10<br>20<br>0<br>DEF.<br>8                                                                 | duration second phase needle<br>probe test<br>COMPRESSOR<br>compressor-on delay from cycle<br>activation and power-on<br>delay between two compressor<br>switch-ons<br>minimum compressor-off time<br>minimum compressor-on time<br>minimum compressor-on time<br>compressor-on time in cabinet<br>probe alarm during conservation<br>after blast chilling<br>compressor-on time in cabinet<br>probe alarm during conservation<br>after blast chilling<br>compressor-on time in cabinet<br>probe alarm during conservation<br>after blast freezing<br>needle probe function in event of<br>cabinet probe error<br>DEFROST<br>automatic defrost interval                                                                                                    | 3. checked every 10 s         1 99 s         second phase ok if [(needle temperature - cabinet temperature) > 1 °C/°F] 6 times out of 8 (compared to previous test), checked every (rd/8) s         MIN MAX.         0 240 min         0 240 min         0 99 h         0 = needle probe         1 = needle probe and cabinet probe         MIN MAX.         0 99 h         0 = manual only                                                                                                    |
| •••          | 21<br>NO.<br>22<br>23<br>24<br>25<br>26<br>27<br>28<br>29<br>29<br>NO.<br>30<br>31                                                                         | rd<br>PAR.<br>C0<br>C1<br>C2<br>C3<br>C4<br>C5<br>C6<br>C11<br>PAR.<br>d0<br>d3                                                                                                    | 60<br>DEF.<br>3<br>5<br>3<br>0<br>10<br>10<br>10<br>20<br>0<br>DEF.<br>8<br>30                                                     | duration second phase needle<br>probe test<br>COMPRESSOR<br>compressor-on delay from cycle<br>activation and power-on<br>delay between two compressor<br>switch-ons<br>minimum compressor-off time<br>minimum compressor-on time<br>compressor-off time in cabinet<br>probe alarm during conservation<br>after blast chilling<br>compressor-on time in cabinet<br>probe alarm during conservation<br>after blast chilling<br>compressor-on time in cabinet<br>probe alarm during conservation<br>after blast friezing<br>needle probe function in event of<br>cabinet probe error<br>DEFROST<br>automatic defrost interval                                                                                                    | 3. checked every 10 s         1 99 s         second phase ok if [(needle temperature - cabinet temperature) > 1 °C/°F] 6 times out of 8 (compared to previous test), checked every (rd/8) s         MIN MAX.         0 240 min         0 240 min         0 99 h         0 = manual only         0 99 min                                                                                                    |
|              | 21<br>NO.<br>22<br>23<br>24<br>25<br>26<br>27<br>27<br>28<br>29<br>NO.<br>30<br>31<br>32                                                                   | rd           PAR.           C0           C1           C2           C3           C4           C5           C6           C11           PAR.           d0           d3           d7                                           | 60<br>DEF.<br>3<br>5<br>3<br>0<br>10<br>10<br>10<br>20<br>0<br>DEF.<br>8<br>30<br>2                                                | duration second phase needle<br>probe test  COMPRESSOR  compressor-on delay from cycle<br>activation and power-on delay between two compressor<br>witch-ons minimum compressor-off time minimum compressor-on time compressor-off time in cabinet probe alarm during conservation after blast chilling compressor-on time in cabinet probe alarm during conservation after blast chilling compressor-on time in cabinet probe alarm during conservation after blast chilling compressor-on time in cabinet probe alarm during conservation after blast chilling compressor-on time in cabinet probe alarm during conservation after blast freezing needle probe function in event of cabinet probe error  DEFROST automatic defrost interval defrost duration dripping time                                                                                                    | <ul> <li>S, checked every 10 s</li> <li>1 99 s</li> <li>second phase ok if [(needle temperature) &gt; 1 °C/°F] 6 times out of 8 (compared to previous test), checked every (rd/8) s</li> <li>MIN MAX.</li> <li>0 240 min</li> <li>0 240 min</li> <li>1 15 min</li> </ul>                                                                                                    |
|              | 21<br>NO.<br>22<br>23<br>24<br>25<br>26<br>27<br>27<br>28<br>29<br>29<br>30<br>30<br>31<br>32<br>NO.                                                       | rd         PAR.         C0         C1         C2         C3         C4         C5         C6         C11         PAR.         d0         d3         d7         PAR.                                                        | 60<br>DEF.<br>3<br>5<br>3<br>0<br>10<br>10<br>10<br>20<br>0<br>DEF.<br>8<br>30<br>2<br>DEF.                                        | duration second phase needle<br>probe test<br>COMPRESSOR<br>compressor-on delay from cycle<br>activation and power-on<br>delay between two compressor<br>delay between two compressor<br>delay between two compressor-<br>minimum compressor-on time<br>minimum compressor-on time<br>compressor-on time in cabinet<br>probe alarm during conservation<br>after blast chilling<br>compressor-on time in cabinet<br>probe alarm during conservation<br>after blast chilling<br>compressor-on time in cabinet<br>probe alarm during conservation<br>after blast freezing<br>needle probe function in event of<br>cabinet probe error<br>DEFROST<br>automatic defrost interval<br>defrost duration<br>dripping time<br>ALARMS (active during conserva-                                                                                                    | <ul> <li>S, Checked every 10 s</li> <li>1 99 s</li> <li>second phase ok if [(needle temperature) &gt; 1 °C/°F] 6 times out of 8 (compared to previous test), checked every (rd/8) s</li> <li>MIN MAX.</li> <li>0 240 min</li> <li>0 240 min</li> <li>0 25 min</li> <li>0 15 min</li> <li>MIN MAX.</li> </ul>                                                                                                    |
|              | 21<br>NO.<br>22<br>23<br>24<br>25<br>26<br>27<br>27<br>28<br>29<br>29<br>29<br>NO.<br>30<br>31<br>32<br>NO.                                                | rd<br>PAR.<br>C0<br>C1<br>C2<br>C3<br>C4<br>C5<br>C6<br>C11<br>C11<br>PAR.<br>d0<br>d3<br>d7<br>PAR.                                                                                                    | 60<br>DEF.<br>3<br>5<br>3<br>0<br>10<br>10<br>10<br>20<br>0<br>DEF.<br>8<br>30<br>2<br>DEF.                                        | duration second phase needle<br>probe test<br>COMPRESSOR<br>compressor-on delay from cycle<br>activation and power-on<br>delay between two compressor<br>delay between two compressor<br>delay between two compressor-<br>minimum compressor-onf time<br>minimum compressor-on time<br>compressor-on fime in cabinet<br>probe alarm during conservation<br>after blast chilling<br>compressor-on time in cabinet<br>probe alarm during conservation<br>after blast freezing<br>needle probe function in event of<br>cabinet probe error<br>DEFROST<br>automatic defrost interval<br>defrost duration<br>dripping time<br>ALARMS (active during conserva-<br>tion)                                                                                                    | S, checked every 10 s         1 99 s         second phase ok if [(needle temperature - cabinet temperature) > 1 °C/°F] 6 times out of 8 (compared to previous test), checked every (rd/8) s         MIN MAX.         0 240 min         0 240 min         0 10 min         0 10 min         MIN MAX.         0 99 h         0 15 min         MIN MAX.                                                                                                    |
|              | 21<br>NO.<br>22<br>23<br>24<br>25<br>26<br>27<br>28<br>29<br>29<br>30<br>30<br>31<br>32<br>NO.<br>33                                                       | rd<br>PAR.<br>C0<br>C1<br>C2<br>C3<br>C4<br>C5<br>C6<br>C11<br>C5<br>C6<br>C11<br>PAR.<br>d0<br>d3<br>d7<br>PAR.                                                                                                    | 60<br>DEF.<br>3<br>5<br>3<br>0<br>10<br>10<br>10<br>20<br>0<br>DEF.<br>8<br>30<br>2<br>DEF.<br>10.0                                | duration second phase needle<br>probe test<br>COMPRESSOR<br>compressor-on delay from cycle<br>activation and power-on<br>delay between two compressor<br>delay between two compressor<br>switch-ons<br>minimum compressor-off time<br>minimum compressor-on time<br>minimum compressor-on time<br>minimum compressor-on time<br>probe alarm during conservation<br>after blast chilling<br>compressor-on time in cabinet<br>probe alarm during conservation<br>after blast freezing<br>needle probe function in event of<br>cabinet probe error<br>DEFROST<br>automatic defrost interval<br>defrost duration<br>dripping time<br>ALARMS (active during conserva-<br>tion)<br>low temperature alarm threshold                                                                                                    | 3. checked every 10 s         1 99 s         second phase ok if [(needle         temperature - cabinet temperature) > 1 °C/°F] 6 times         out of 8 (compared to previous test), checked every         (rd/8) s         MIN MAX.         0 240 min         0 240 min         0 99 h         0 = needle probe         1 = needle probe and cabinet probe         MIN MAX.         0 99 min         0 99 min         0 99 °C/°F                                                                                                    |
|              | 21<br>NO.<br>22<br>23<br>24<br>25<br>26<br>27<br>28<br>29<br>29<br>NO.<br>30<br>30<br>31<br>32<br>NO.<br>33                                                | rd           PAR.           C0           C1           C2           C3           C4           C5           C6           C11           PAR.           d0           d3           d7           PAR.           A1               | 60<br>DEF.<br>3<br>5<br>3<br>0<br>10<br>10<br>10<br>20<br>20<br>0<br>DEF.<br>8<br>30<br>2<br>DEF.<br>10.0                          | duration second phase needle probe test         COMPRESSOR         compressor-on delay from cycle activation and power-on         delay between two compressor switch-ons         minimum compressor-off time in cabinet probe alarm during conservation         compressor-on time in cabinet probe alarm during conservation after blast chilling         compressor-on time in cabinet probe alarm during conservation after blast freezing         needle probe function in event of cabinet probe error         DEFROST         automatic defrost interval         defrost duration         dripping time         ALARMS (active during conservation tion)         low temperature alarm threshold (relative to r9 and rA)                                                                                                    | <ul> <li>S, checked every 10 s</li> <li>1 99 s</li> <li>second phase ok if [(needle temperature - cabinet temperature) &gt; 1 °C/°F] 6 times out of 8 (compared to previous test), checked every (rd/8) s</li> <li>MIN MAX.</li> <li>0 240 min</li> <li>0 240 min</li> <li>0 15 min</li> <li>MIN MAX.</li> <li>0 99 °C/°F</li> <li>r9 - A1 and rA - A1</li> </ul>                                                                                                    |
|              | 21<br>NO.<br>22<br>23<br>24<br>25<br>26<br>27<br>28<br>29<br>29<br>30<br>30<br>31<br>32<br>NO.<br>33                                                       | rd         PAR.         C0         C1         C2         C3         C4         C5         C6         C11         PAR.         d0         d3         d7         PAR.         A1                                             | 60<br>DEF.<br>3<br>5<br>3<br>0<br>10<br>10<br>10<br>20<br>20<br>0<br>DEF.<br>8<br>30<br>2<br>DEF.<br>10.0                          | duration second phase needle<br>probe test<br>COMPRESSOR<br>compressor-on delay from cycle<br>activation and power-on<br>delay between two compressor<br>switch-ons<br>minimum compressor-off time<br>minimum compressor-on time<br>compressor-off time in cabinet<br>probe alarm during conservation<br>after blast during conservation<br>after blast chilling<br>compressor-on time in cabinet<br>probe alarm during conservation<br>after blast freezing<br>needle probe function in event of<br>cabinet probe error<br>DEFROST<br>automatic defrost interval<br>defrost duration<br>dripping time<br>ALARMS (active during conserva-<br>tion)<br>low temperature alarm threshold<br>(relative to r9 and rA)                                                                                                    | <ul> <li>3. checked every 10 s</li> <li>1 99 s</li> <li>second phase ok if [(needle temperature) &gt; 1 °C/°F] 6 times out of 8 (compared to previous test), checked every (rd/8) s</li> <li>MIN MAX.</li> <li>0 240 min</li> <li>0 240 min</li> <li>0 99 h</li> <li>0 = manual only</li> <li>0 99 °C/°F</li> <li>rg - A1 and rA - A1</li> <li>differential = 2 °C/4 °F</li> </ul>                                                                                                    |
|              | 21<br>NO.<br>22<br>23<br>24<br>25<br>26<br>27<br>27<br>28<br>29<br>29<br>30<br>30<br>31<br>32<br>NO.<br>33<br>33<br>33                                     | rd         PAR.         C0         C1         C2         C3         C4         C5         C6         C11         PAR.         d0         d3         d7         PAR.         A1         A2                                  | 60<br>DEF.<br>3<br>5<br>3<br>0<br>10<br>10<br>10<br>20<br>0<br>DEF.<br>8<br>30<br>2<br>DEF.<br>10.0                                | duration second phase needle<br>probe test<br>COMPRESSOR<br>compressor-on delay from cycle<br>activation and power-on<br>delay between two compressor<br>switch-ons<br>minimum compressor-off time<br>minimum compressor-on time<br>compressor-off time in cabinet<br>probe alarm during conservation<br>after blast chilling<br>compressor-on time in cabinet<br>probe alarm during conservation<br>after blast chilling<br>compressor-on time in cabinet<br>probe alarm during conservation<br>after blast freezing<br>needle probe function in event of<br>cabinet probe error<br>DEFROST<br>automatic defrost interval<br>defrost duration<br>dripping time<br>ALARMS (active during conserva-<br>tion)<br>low temperature alarm threshold<br>(relative to r9 and rA)<br>enable low temperature alarm                                                                                  | 3. checked every 10 s         1 99 s         second phase ok if [(needle temperature) > 1 °C/°F] 6 times out of 8 (compared to previous test), checked every (rd/8) s         MIN MAX.         0 240 min         0 240 min         0 99 h         0 = needle probe         11 = needle probe and cabinate probe         MIN MAX.         0 99 min         0 15 min         MIN MAX.         0 99 °C/°F         r9 - A1 and rA - A1         differential = 2 °C/4 °F         0 = no       1 = yes                                                                                                    |
|              | 21<br>NO.<br>22<br>23<br>24<br>25<br>26<br>27<br>27<br>28<br>27<br>28<br>29<br>29<br>30<br>30<br>31<br>32<br>NO.<br>33<br>33<br>33                         | rd         PAR.         C0         C1         C2         C3         C4         C5         C6         C11         PAR.         d0         d3         d7         PAR.         A1         A2         A4                       | 60<br>DEF.<br>3<br>5<br>3<br>0<br>10<br>10<br>10<br>20<br>0<br>DEF.<br>8<br>30<br>2<br>DEF.<br>10.0                                | duration second phase needle<br>probe test<br>COMPRESSOR<br>compressor-on delay from cycle<br>activation and power-on<br>delay between two compressor<br>delay between two compressor<br>delay between two compressor-<br>minimum compressor-on time<br>compressor-on time in cabinet<br>probe alarm during conservation<br>after blast chilling<br>compressor-on time in cabinet<br>probe alarm during conservation<br>after blast chilling<br>compressor-on time in cabinet<br>probe alarm during conservation<br>after blast freezing<br>needle probe function in event of<br>cabinet probe error<br>DEFROST<br>automatic defrost interval<br>defrost duration<br>dripping time<br>ALARMS (active during conserva-<br>tion)<br>low temperature alarm threshold<br>(relative to r9 and rA)                                                                                               | <ul> <li>S, checked every 10 s</li> <li>1 99 s</li> <li>second phase ok if [(needle temperature) &gt; 1 °C/°F] 6 times out of 8 (compared to previous test), checked every (rd/8) s</li> <li>MIN MAX.</li> <li>O 240 min</li> <li>O 240 min</li> <li>O 240 m</li></ul>                                                                                                    |
|              | 21<br>NO.<br>22<br>23<br>24<br>25<br>26<br>27<br>28<br>29<br>29<br>29<br>30<br>30<br>31<br>32<br>30<br>31<br>32<br>33<br>33<br>33                          | rd         PAR.         C0         C1         C2         C3         C4         C5         C6         C11         PAR.         d0         d3         d7         PAR.         A1         A2         A4                       | 60<br>DEF.<br>3<br>5<br>3<br>0<br>10<br>10<br>20<br>0<br>DEF.<br>8<br>30<br>2<br>DEF.<br>10.0                                      | duration second phase needle<br>probe test<br>COMPRESSOR<br>compressor-on delay from cycle<br>activation and power-on<br>delay between two compressor<br>delay between two compressor<br>switch-ons<br>minimum compressor-off time<br>minimum compressor-on time<br>compressor-on fime in cabinet<br>probe alarm during conservation<br>after blast chilling<br>compressor-on time in cabinet<br>probe alarm during conservation<br>after blast freezing<br>needle probe function in event of<br>cabinet probe error<br>DEFROST<br>automatic defrost interval<br>defrost duration<br>dripping time<br>ALARMS (active during conserva-<br>tion)<br>low temperature alarm threshold<br>(relative to r9 and rA)                                                                                                    | <ul> <li>S, checked every 10 S</li> <li>1 99 s</li> <li>second phase ok if [(needle temperature) &gt; 1 °C/°F] 6 times out of 8 (compared to previous test), checked every (rd/8) s</li> <li>MIN MAX.</li> <li>O 240 min</li> <li>O 240 min</li> <li>O 99 h</li> <li>O = manual only</li> <li>O 99 min</li> <li>O 199 °C/°F</li> <li>r9 - A1 and rA - A1</li> <li>differential = 2 °C/4 °F</li> <li>O = no 1 = yes</li> <li>O 99 °C/°F</li> <li>r9 + A4 and rA + A4</li> </ul>                                                                                                    |
|              | 21<br>NO.<br>22<br>23<br>24<br>25<br>26<br>27<br>28<br>29<br>29<br>29<br>30<br>30<br>31<br>32<br>NO.<br>33<br>33<br>33<br>34<br>35                         | rd<br>PAR.<br>C0<br>C1<br>C2<br>C3<br>C4<br>C5<br>C6<br>C11<br>PAR.<br>d0<br>d3<br>d7<br>PAR.<br>d0<br>d3<br>d7<br>PAR.                                                                                                    | 60<br>DEF.<br>3<br>5<br>3<br>0<br>10<br>10<br>20<br>0<br>DEF.<br>8<br>30<br>2<br>DEF.<br>8<br>30<br>2<br>DEF.<br>10.0              | duration second phase needle<br>probe test<br>COMPRESSOR<br>compressor-on delay from cycle<br>activation and power-on<br>delay between two compressor<br>delay between two compressor<br>switch-ons<br>minimum compressor-off time<br>minimum compressor-on time<br>compressor-on fime in cabinet<br>probe alarm during conservation<br>after blast chilling<br>compressor-on time in cabinet<br>probe alarm during conservation<br>after blast freezing<br>needle probe function in event of<br>cabinet probe error<br>DEFROST<br>automatic defrost interval<br>defrost duration<br>dripping time<br>ALARMS (active during conserva-<br>tion)<br>low temperature alarm threshold<br>(relative to r9 and rA)<br>enable low temperature alarm                                                                                                    | 5, checked every 10 s<br>1 99 s<br>second phase ok if [(needle<br>temperature) > 1 °C/°F] 6 times<br>out of 8 (compared to previ-<br>ous test), checked every<br>(rd/8) s<br>MIN MAX.<br>0 240 min<br>0 240 min<br>0 240 min<br>0 240 min<br>0 240 min<br>0 240 min<br>0 240 min<br>0 240 min<br>0 240 min<br>0 240 min<br>0 240 min<br>0 240 min<br>0 240 min<br>0 240 min<br>0 240 min<br>0 240 min<br>0 240 min<br>0 90 min<br>0 99 h<br>0 = manual only<br>0 99 min<br>0 99 min<br>0 99 min<br>0 99 °C/°F<br>r9 - A1 and rA - A1<br>differential = 2 °C/4 °F<br>0 = n0 1 = yes<br>0 99 °C/°F<br>r9 + A4 and rA + A4<br>differential = 2 °C/4 °F                                                                                                    |
|              | 21<br>NO.<br>22<br>23<br>24<br>25<br>26<br>27<br>28<br>29<br>29<br>29<br>30<br>30<br>30<br>31<br>32<br>NO.<br>33<br>33<br>33<br>34<br>35<br>36             | rd         PAR.         C0         C1         C2         C3         C4         C5         C6         C11         PAR.         d0         d3         d7         PAR.         A1         A2         A4         A5            | 60<br>DEF.<br>3<br>5<br>3<br>0<br>10<br>10<br>10<br>20<br>20<br>20<br>0<br>EF.<br>8<br>30<br>2<br>DEF.<br>10.0<br>110.0            | duration second phase needle<br>probe test<br>COMPRESSOR<br>compressor-on delay from cycle<br>activation and power-on<br>delay between two compressor<br>witch-ons<br>minimum compressor-off time<br>minimum compressor-on time<br>compressor-on time in cabinet<br>probe alarm during conservation<br>after blast chilling<br>compressor-on time in cabinet<br>probe alarm during conservation<br>after blast chilling<br>compressor-on time in cabinet<br>probe alarm during conservation<br>after blast freezing<br>needle probe function in event of<br>cabinet probe error<br>DEFROST<br>automatic defrost interval<br>defrost duration<br>dripping time<br>ALARMS (active during conserva-<br>tion)<br>low temperature alarm threshold<br>(relative to r9 and rA)<br>enable low temperature alarm                                                                                    | S, checked every 10 s<br>1 99 s<br>second phase ok if [(needle<br>temperature) > 1 °C/°F] 6 times<br>out of 8 (compared to previ-<br>ous test), checked every<br>(rd/8) s<br>MIN MAX.<br>0 240 min<br>0 240 min<br>0 240 min<br>0 240 min<br>0 240 min<br>0 240 min<br>0 240 min<br>0 240 min<br>0 240 min<br>0 240 min<br>0 240 min<br>0 240 min<br>0 240 min<br>0 240 min<br>0 240 min<br>0 240 min<br>0 240 min<br>0 99 h<br>0 = needle probe and cabi-<br>net probe<br>MIN MAX.<br>0 99 h<br>0 = manual only<br>0 99 min<br>0 15 min<br>MIN MAX.<br>0 99 °C/°F<br>r9 - A1 and rA - A1<br>differential = 2 °C/4 °F<br>0 = no 1 = yes<br>0 99 °C/°F<br>r9 + A4 and rA + A4<br>differential = 2 °C/4 °F                                                                                                    |
|              | 21<br>NO.<br>22<br>23<br>24<br>25<br>26<br>27<br>28<br>29<br>29<br>29<br>29<br>31<br>32<br>30<br>31<br>32<br>NO.<br>33<br>33<br>33<br>33<br>33<br>34<br>35 | rd         PAR.         C0         C1         C2         C3         C4         C5         C6         C11         PAR.         d0         d3         d7         PAR.         A1         A2         A4         A5         A6 | 60<br>DEF.<br>3<br>5<br>3<br>0<br>10<br>10<br>10<br>20<br>20<br>20<br>0<br>0<br>DEF.<br>8<br>30<br>2<br>DEF.<br>10.0<br>11<br>10.0 | duration second phase needle<br>probe test<br>COMPRESSOR<br>compressor-on delay from cycle<br>activation and power-on<br>delay between two compressor<br>switch-ons<br>minimum compressor-off time<br>minimum compressor-on time<br>compressor-on time in cabinet<br>probe alarm during conservation<br>after blast chilling<br>compressor-on time in cabinet<br>probe alarm during conservation<br>after blast chilling<br>compressor-on time in cabinet<br>probe alarm during conservation<br>after blast freezing<br>needle probe function in event of<br>cabinet probe error<br>DEFROST<br>automatic defrost interval<br>defrost duration<br>dripping time<br>ALARMS (active during conserva-<br>tion)<br>low temperature alarm threshold<br>(relative to r9 and rA)<br>enable low temperature alarm<br>high temperature alarm                                                         | <ul> <li>3. checked every 10 s</li> <li>1 99 s</li> <li>second phase ok if [(needle temperature) &gt; 1 °C/°F] 6 times out of 8 (compared to previous test), checked every (rd/8) s</li> <li>MIN MAX.</li> <li>0 240 min</li> <li>0 240 min</li> <li>0 241 min</li> <li>0 90 n</li> <li>0 15 min</li> <li>MIN MAX.</li> <li>0 99 °C/°F</li> <li>r9 - A1 and rA - A1</li> <li>differential = 2 °C/4 °F</li> <li>0 = no 1 = yes</li> <li>0 99 °C/°F</li> <li>r9 + A4 and rA + A4</li> <li>differential = 2 °C/4 °F</li> <li>0 = no 1 = yes</li> <li>0 240 min</li> </ul>                                                                                                    |
|              | 21<br>NO.<br>22<br>23<br>24<br>25<br>26<br>27<br>28<br>29<br>29<br>29<br>30<br>30<br>31<br>32<br>NO.<br>33<br>31<br>32<br>33<br>33<br>34<br>35<br>37       | rd         PAR.         C0         C1         C2         C3         C4         C5         C6         C11         PAR.         d0         d3         d7         PAR.         A1         A2         A4         A5         A6 | 60<br>DEF.<br>3<br>5<br>3<br>0<br>10<br>10<br>10<br>20<br>20<br>0<br>DEF.<br>8<br>30<br>2<br>DEF.<br>10.0<br>11<br>10.0            | duration second phase needle<br>probe test<br>COMPRESSOR<br>compressor-on delay from cycle<br>activation and power-on<br>delay between two compressor<br>switch-ons<br>minimum compressor-off time<br>minimum compressor-off time<br>minimum compressor-on time<br>compressor-off time in cabinet<br>probe alarm during conservation<br>after blast chilling<br>compressor-on time in cabinet<br>probe alarm during conservation<br>after blast freezing<br>needle probe function in event of<br>cabinet probe error<br>DEFROST<br>automatic defrost interval<br>defrost duration<br>dripping time<br>ALARMS (active during conserva-<br>tion)<br>low temperature alarm threshold<br>(relative to r9 and rA)<br>enable low temperature alarm<br>high temperature alarm<br>high temperature alarm<br>high/low temperature alarm<br>high/low temperature alarm<br>high/low temperature alarm | S, checked every 10 S<br>1 99 s<br>second phase ok if [(needle<br>temperature) > 1 °C/°F] 6 times<br>out of 8 (compared to previ-<br>ous test), checked every<br>(rd/8) s<br>MIN MAX.<br>0 240 min<br>0 240 min<br>0 240 min<br>0 240 s<br>0 240 min<br>0 240 min<br>0 240 min<br>0 240 min<br>0 240 min<br>0 240 min<br>0 240 min<br>0 240 min<br>0 240 min<br>0 240 min<br>0 240 min<br>0 240 min<br>0 240 min<br>0 240 min<br>0 240 min<br>0 240 min<br>0 240 min<br>0 240 min<br>0 240 min<br>0 240 min<br>0 240 min<br>0 240 min<br>0 99 h<br>0 = manual only<br>0 99 min<br>0 15 min<br>MIN MAX.<br>0 99 °C/°F<br>79 - A1 and rA - A1<br>differential = 2 °C/4 °F<br>0 = no 1 = yes<br>0 240 min                                                                                                    |

|                                                                                                    |                                                                                                    |                                                                                                    | 15                                                                                                    | maxi<br>ulatio                                                                                                    | mum tim<br>on with de                                                                                                    | ne for<br>oor op                                                                                                    | inhibiti<br>ben                                                                                                    | ng reg-                                                                                                    | -1 120 min<br>-1 = until closed<br>if i0 = 0 or 1                                                                                                    |
|----------------------------------------------------------------------------------------------------|----------------------------------------------------------------------------------------------------|----------------------------------------------------------------------------------------------------|----------------------------------------------------------------------------------------------------|----------------------------------------------------------------------------------------------------|----------------------------------------------------------------------------------------------------|----------------------------------------------------------------------------------------------------|----------------------------------------------------------------------------------------------------|----------------------------------------------------------------------------------------------------|----------------------------------------------------------------------------------------------------|
|                                                                                                    | 49                                                                                                    | i7                                                                                                    | 0                                                                                                    | comp<br>purp                                                                                                    | oressor-o<br>ose input                                                                                                    | n dela<br>alarn                                                                                                    | ay fron<br>n reset                                                                                                    | n multi-                                                                                                    | -1 120 min<br>-1 = disabled                                                                                                    |
| ×                                                                                                    | NO.<br>50                                                                                                    | PAR.<br>u0                                                                                                    | DEF.                                                                                                    | DIGI<br>auxili                                                                                                    | TAL OUTE                                                                                                    | PUTS<br>ut cor                                                                                                    | nfigurat                                                                                                    | tion                                                                                                    | MIN MAX.<br>0 = defrosting                                                                                                    |
|                                                                                                    | N.                                                                                                    | PAR.                                                                                                    | DEF.                                                                                                    | DATA                                                                                                    | -LOGGIN                                                                                                    | NG EV                                                                                                    | LINK                                                                                                    |                                                                                                    | 1 = evaporator fans<br>MIN MAX.                                                                                                    |
| 50                                                                                                    | 51<br>52                                                                                                    | Hr0<br>bLE                                                                                                    | - 1                                                                                                    | unus<br>seria<br>necti                                                                                                    | ed<br>I port co<br>vity                                                                                                    | nfigur                                                                                                    | ation f                                                                                                    | or con-                                                                                                    | -<br>0 = free<br>1 = forced for EVconnect or<br>EPoCA<br>2-99 = EPoCA local network                                                                                                    |
|                                                                                                    | 53                                                                                                    | rE0                                                                                                    | 15                                                                                                    | data-                                                                                                    | logger sa                                                                                                    | amplir                                                                                                    | ng inter                                                                                                    | rval                                                                                                    | address<br>0 240 min                                                                                                    |
|                                                                                                    | NO.<br>52                                                                                                    | PAR.                                                                                                    | DEF.                                                                                                    | MOD                                                                                                    | BUS<br>BUS addr                                                                                                    | ress                                                                                                    |                                                                                                    |                                                                                                    | MIN MAX.                                                                                                    |
| ld                                                                                                    | 53                                                                                                    | Lb                                                                                                    | 2                                                                                                    | MOD                                                                                                    | BUS bau                                                                                                    | d rate                                                                                                    |                                                                                                    |                                                                                                    | 0 = 2,400 baud<br>1 = 4,800 baud<br>2 = 9,600 baud                                                                                                    |
|                                                                                                    | 54                                                                                                    | LP                                                                                                    | 2                                                                                                    | MOD                                                                                                    | BUS parit                                                                                                    | ty                                                                                                    |                                                                                                    |                                                                                                    | 3 = 19,200 baud<br>0 = none 1 = odd                                                                                                    |
|                                                                                                    | NO.<br>55                                                                                                    | PAR.<br>E0                                                                                                    | DEF.<br>247                                                                                                    | MOD<br>quick<br>cle a                                                                                                    | BUS<br>setting<br>ctivation                                                                                                    | of va                                                                                                    | lue du                                                                                                    | ring cy-                                                                                                    | Z = even<br>MIN MAX.<br>0 = disabled<br>1 = duration of time con-                                                                                                    |
| Id                                                                                                    |                                                                                                    |                                                                                                    |                                                                                                    |                                                                                                    |                                                                                                    |                                                                                                    |                                                                                                    |                                                                                                    | <ul> <li>chilling/freezing or product temperature all end of temperature controlled blast chilling/freezing</li> <li>2 = duration of time controlled blast chilling/freezing and/or cabinet setpoint during blast chilling/freezing and</li> <li>3 = duration of time controlled blast chilling/freezing and controlled blast chilling/freezing and cabinet setpoint during blast chilling/freezing and cabinet setpoint during blast chilling/fre</li></ul>               |
|                                                                                                    | 56                                                                                                    | E9                                                                                                    | -                                                                                                    | unus                                                                                                    | ed                                                                                                    |                                                                                                    |                                                                                                    |                                                                                                    | cabinet setpoint during<br>blast chilling/freezing                                                                                                    |
| <b>~</b>                                                                                                    | NO.                                                                                                    | PAR.                                                                                                    | DEF.                                                                                                    | SECU                                                                                                    | JRITY<br>word                                                                                                    |                                                                                                    |                                                                                                    |                                                                                                    | MIN MAX.                                                                                                    |
| $\bigcirc$                                                                                                    | 58                                                                                                    | PA1                                                                                                    | 426                                                                                                    | level                                                                                                    | 1 passwo                                                                                                    | ord                                                                                                    |                                                                                                    |                                                                                                    | -99 999                                                                                                    |
| 0                                                                                                    |                                                                                                    | MS                                                                                                    | 024                                                                                                    | lievei                                                                                                    | 2 003300                                                                                                    | oru                                                                                                    |                                                                                                    |                                                                                                    | · · · · · · · · · · · · · · · · · · ·                                                                                                    |
| 9                                                                                                    |                                                                                                    | MS                                                                                                    |                                                                                                    |                                                                                                    |                                                                                                    |                                                                                                    |                                                                                                    | 70.000                                                                                                    | 25.07                                                                                                    |
| CODE<br>Pr1                                                                                                    | MEA<br>cabi                                                                                                    | NING<br>net pro                                                                                                    | be alarn                                                                                                    | n                                                                                                    | aut                                                                                                    | SET<br>omati                                                                                                    | с                                                                                                    | - check                                                                                                    | RECT<br>< P0                                                                                                    |
| Pr2                                                                                                    | need                                                                                                    | ile prot                                                                                                    | be alarm                                                                                                    | I                                                                                                    | aut                                                                                                    | omati                                                                                                    | с                                                                                                    | <ul> <li>chec</li> <li>chec</li> </ul>                                                                                                    | k integrity of the probe<br>k electrical connection                                                                                                    |
| AL                                                                                                    | low                                                                                                    | temper                                                                                                    | ature al                                                                                                    | arm                                                                                                    | aut                                                                                                    | omati                                                                                                    | c                                                                                                    | check A                                                                                                    | 1 and A2                                                                                                    |
| id                                                                                                    | door                                                                                                    | open a                                                                                                    | alarm                                                                                                    |                                                                                                    | aut                                                                                                    | omati                                                                                                    | c                                                                                                    | check i                                                                                                    | ) and i1                                                                                                    |
| iA                                                                                                    | mult                                                                                                    | i-purpo                                                                                                    | ose inpu                                                                                                    | t alarn                                                                                                    | n aut                                                                                                    | omati                                                                                                    | с                                                                                                    | check i                                                                                                    | ) and i1                                                                                                    |
| 10                                                                                                    | TECH                                                                                                    | NICAL                                                                                                    | SPECI                                                                                                    | FICAT                                                                                                    | IONS                                                                                                    |                                                                                                    |                                                                                                    |                                                                                                    |                                                                                                    |
| Purpos                                                                                                    | e of t                                                                                                    | he cont                                                                                                    | trol devi                                                                                                    | ce:<br>device                                                                                                    | <u>.</u>                                                                                                    |                                                                                                    | functi<br>built-i                                                                                                    | on contro                                                                                                    | oller.                                                                                                    |
| Housin                                                                                                    | ig:                                                                                                    |                                                                                                    |                                                                                                    |                                                                                                    |                                                                                                    |                                                                                                    | black,                                                                                                    | self-ext                                                                                                    | inguishing.                                                                                                    |
| Measu                                                                                                    | reme                                                                                                    | nts:                                                                                                    | numen                                                                                                    | esistai                                                                                                    | ice.                                                                                                    |                                                                                                    |                                                                                                    |                                                                                                    |                                                                                                    |
| 75.0 x<br>2 5/16                                                                                                    | 33.0                                                                                                    |                                                                                                    |                                                                                                    |                                                                                                    |                                                                                                    |                                                                                                    | D.                                                                                                    |                                                                                                    |                                                                                                    |
| Mount<br>Degree                                                                                                    | ing m                                                                                                    | x 59.0<br>vith fixe<br>ethods<br>rotectio                                                                                                    | 0 mm (2<br>ed screw<br>for the o<br>on provid                                                                                                    | 2 15/1<br>termi<br>contro<br>ded by                                                                                                    | 6 x 1 5/<br>nal block<br>I device:<br>the casir                                                                                                    | '16 x<br>:s<br>ng:                                                                                                    | D.<br>75.0 :<br>3 3/10<br>to be<br>vided<br>IP65 0                                                                                                    | x 33.0 x<br>6 in) with<br>fitted to<br>(front).                                                                                                    | 81.5 mm (2 15/16 x 1 5/16 »<br>n plug-in screw terminal blocks<br>a panel, snap-in brackets pro-                                                                                                    |
| Degree<br>Conne                                                                                                    | ing m<br>of pr<br>ction                                                                                                    | x 59.0<br>vith fixe<br>ethods<br>rotectio<br>methoo                                                                                                    | 0 mm (2<br>ed screw<br>for the o<br>on provic<br>d:                                                                                                    | 2 15/1<br>termi<br>contro<br>ded by                                                                                                    | 6 x 1 5/<br>nal block<br>I device:<br>the casin                                                                                                    | /16 x<br>.s<br>ng:                                                                                                    | D.<br>75.0 :<br>3 3/10<br>to be<br>vided<br>IP65 (                                                                                                    | x 33.0 x<br>6 in) with<br>fitted to<br>(front).                                                                                                    | 81.5 mm (2 15/16 x 1 5/16 x<br>n plug-in screw terminal blocks<br>a panel, snap-in brackets pro                                                                                                    |
| Mount<br>Degree<br>Conne<br>fixed s<br>wires u<br>Maxim                                                                                                    | ing m<br>e of pr<br>ction<br>crew<br>up to                                                                                                    | x 59.(<br>iith fixe<br>ethods<br>rotectio<br>methoo<br>termina<br>2.5 mm<br>ermitte                                                                                                    | o mm (2<br>ed screw<br>for the o<br>on provid<br>1:<br>al blocks<br>n <sup>2</sup><br>d length                                                                                                    | 2 15/1<br>termi<br>contro<br>ded by<br>for 1<br>1<br>1<br>1<br>1<br>1                                                                                                    | 6 x 1 5/<br>nal block:<br>I device:<br>the casin<br>plug-in so<br>for v<br>2.5 mm <sup>2</sup>                                                                                                    | 116 x<br>s<br>ng:<br>crew t<br>wires<br>(on ro<br>cable                                                                                                    | D.<br>75.0 :<br>3 3/1<br>to be<br>vided<br>IP65 (<br>termina<br>up<br>equest<br>es:                                                                                                    | x 33.0 x<br>6 in) with<br>fitted to<br>(front).<br>al blocks<br>b to<br>)                                                                                                    | 81.5 mm (2 15/16 x 1 5/16 x<br>n plug-in screw terminal blocks<br>a panel, snap-in brackets pro                                                                                                    |
| Mount<br>Degree<br>Conner<br>fixed s<br>wires u<br>Maxim<br>power<br>digital                                                                                                    | ing m<br>of protection<br>crew<br>up to<br>um pro<br>suppl<br>input                                                                                                    | x 59.0<br>vith fixe<br>ethods<br>rotection<br>methoo<br>termina<br>2.5 mm<br>ermitte<br>y: 10 m<br>s: 10 m                                                                                                    | o mm (2<br>d screw<br>for the o<br>n provic<br>1:<br>al blocks<br>n <sup>2</sup><br>d length<br>n (32.8 f<br>n (32.8 f                                                                                                    | 2 15/1<br>termi<br>contro<br>ded by<br>for t<br>ft<br>t                                                                                                    | 6 x 1 5/<br>nal block:<br>I device:<br>the casin<br>plug-in so<br>for v<br>2.5 mm <sup>2</sup><br>pnnection                                                                                                    | /16 x<br>.s<br>ng:<br>crew t<br>wires<br>(on ro<br>cable                                                                                                    | D.<br>75.0 :<br>3 3/1<br>to be<br>vided<br>IP65 (<br>IP65 (<br>termina<br>equest<br>es:<br>analo<br>digita                                                                                                    | x 33.0 x<br>6 in) with<br>fitted to<br>(front).<br>al blocks<br>b to<br>)<br>gue input<br>l outputs                                                                                                    | 81.5 mm (2 15/16 x 1 5/16 x<br>n plug-in screw terminal blocks<br>a panel, snap-in brackets pro<br>Pico-Blade connector.<br>ts: 10 m (32.8 ft)<br>: 10 m (32.8 ft).                                                                                                    |
| Mount<br>Degree<br>Conner<br>fixed s<br>wires t<br>Maxim<br>power<br>digital<br>Operat<br>Storag                                                                                                    | ing m<br>ing m<br>e of pr<br>ction<br>crew<br>um pr<br>suppl<br>input<br>ing te<br>e term                                                                                                    | x 59.0<br>vith fixe<br>ethods<br>rotection<br>methods<br>termina<br>2.5 mm<br>ermitte<br>y: 10 m<br>s: 10 m<br>emperatu                                                                                                    | o mm (2<br>d screw<br>for the o<br>on provic<br>d:<br>al blocks<br>n <sup>2</sup><br>d length<br>n (32.8<br>f<br>(32.8 f<br>ture:<br>re:                                                                                                    | 2 15/1<br>termi<br>contro<br>ded by<br>s for 1<br>1<br>1<br>5<br>1 for co<br>ft)<br>T                                                                                                    | 6 x 1 5/<br>nal block<br>I device:<br>the casin<br>plug-in so<br>for v<br>2.5 mm <sup>2</sup><br>nnnection                                                                                                    | (16 x<br>is<br>ng:<br>crew t<br>wires<br>(on re<br>cable                                                                                                    | D.<br>75.0 :<br>3 3/10<br>to be<br>vided<br>IP65 (<br>IP65 (<br>equest<br>es:<br>analo<br>digita<br>from                                                                                                    | x 33.0 x<br>5 in) with<br>fitted to<br>(front).<br>al blocks<br>b to<br>)<br>gue input<br>l outputs<br>0 to 55 °<br>-25 to 70                                                                                                    | 81.5 mm (2 15/16 x 1 5/16 :<br>n plug-in screw terminal blocks<br>a panel, snap-in brackets pro<br>Pico-Blade connector.<br>ts: 10 m (32.8 ft)<br>: 10 m (32.8 ft).<br>C (from 32 to 131 °F)<br>o °C (from -13 to 158 °F).                                                                                                    |
| Mount<br>Degree<br>Conne<br>fixed s<br>wires u<br>Maxim<br>power<br>digital<br>Operat<br>Storag<br>Operat                                                                                                    | e of pr<br>ction<br>crew<br>um pr<br>suppl<br>input<br>ting te<br>e terr<br>ing h                                                                                                    | x 59.0<br>rotection<br>methods<br>cermitte<br>y: 10 m<br>ermitte<br>y: 10 m<br>emperatu<br>umidity                                                                                                    | o mm (2<br>d screw<br>for the e<br>on provid<br>1:<br>al blocks<br>1 <sup>2</sup><br>d length<br>n (32.8<br>f (32.8<br>f ture:<br>re:<br>r:<br>ture:                                                                                                    | 2 15/1<br>termi<br>contro<br>ded by<br>s for   1<br>1<br>2<br>1 for cc<br>ft)<br>ft)<br>ft)                                                                                                    | 6 x 1 5/<br>nal block.<br>I device:<br>the casin<br>plug-in sc<br>for v<br>2.5 mm <sup>2</sup><br>pnnection                                                                                                    | rife x<br>s<br>crew t<br>wires<br>(on ro<br>cable                                                                                                    | D.<br>75.0:<br>3 3/1<br>to be<br>vided<br>IP65 (<br>IP65 (<br>up<br>equest<br>equest<br>es:<br>analoo<br>digita<br>from<br>from<br>relativ<br>10 to<br>2.                                                                                                    | x 33.0 x<br>6 in) with<br>fitted to<br>(front).<br>al blocks<br>b to<br>)<br>gue input<br>l outputs<br>0 to 55 °<br>-25 to 70<br>//e humio<br>90%.                                                                                                    | 81.5 mm (2 15/16 x 1 5/16 s<br>n plug-in screw terminal blocks<br>a panel, snap-in brackets pro<br>Pico-Blade connector.<br>ts: 10 m (32.8 ft)<br>: 10 m (32.8 ft).<br>C (from 32 to 131 °F)<br>0 °C (from -13 to 158 °F).<br>dity without condensate from                                                                                                    |
| Mount<br>Degree<br>Conne<br>fixed s<br>wires u<br>Maxim<br>power<br>digital<br>Operat<br>Storag<br>Operat<br>Pollutio<br>Compli                                                                                                    | e of pr<br>ction<br>crew<br>um pr<br>suppl<br>input<br>input<br>input<br>input<br>input<br>input<br>input<br>input<br>input                                                                                                    | x 59.0<br>vith fixe<br>ethods<br>rotectic<br>methocs<br>termina<br>2.5 mm<br>ermitte<br>y: 10 n<br>ermitte<br>y: 10 n<br>empera<br>upperatu<br>uumidity<br>tus of fi                                                                                                    | 0 mm (2<br>d screw<br>for the o<br>m provid<br>1:<br>al blocks<br>1 <sup>2</sup><br>d length<br>n (32.8 f<br>ture:<br>re:<br>re:<br>r:<br>the cont                                                                                                    | 2 15/1<br>termi<br>contro<br>ded by<br>s for 1<br>1<br>1<br>1<br>1<br>1<br>1<br>1<br>1<br>1<br>1<br>1<br>1<br>1                                                                                                    | 6 x 1 5/<br>nal block.<br>I device:<br>the casin<br>plug-in sc<br>for v<br>2.5 mm <sup>2</sup><br>vice:<br>vice:                                                                                                    | /16 x<br>s<br>ng:<br>crew t<br>wires<br>(on r<br>cable                                                                                                    | D.<br>75.0 : 3 3/1/<br>to be<br>vided<br>IP65 (<br>IP65 (<br>IP65                                                                                                    | x 33.0 x<br>6 in) with<br>fitted to<br>(front).<br>al blocks<br>b to<br>)<br>gue inputs<br>0 to 55 °<br>-25 to 7C<br>//e humio<br>90%.                                                                                                    | 81.5 mm (2 15/16 x 1 5/16 x<br>1 plug-in screw terminal blocks<br>a panel, snap-in brackets pro<br>Pico-Blade connector.<br>ts: 10 m (32.8 ft)<br>: 10 m (32.8 ft).<br>C (from 32 to 131 °F)<br>0 °C (from -13 to 158 °F).<br>dity without condensate from<br>REACH (EC) Regulation<br>no. 1907/2006                                                                                                    |
| Mounti<br>Degree<br>Conne<br>fixed s<br>wires t<br>Maxim<br>power<br>digital<br>Operat<br>Storag<br>Operat<br>Pollutio<br>Compli<br>RoHS :<br>EMC 20<br>Power                                                                                                    | i in) w<br>ing m<br>e of pro-<br>ccrew<br>up to<br>um pro-<br>suppli<br>input<br>input<br>in     | x 59.0<br>vith fixe<br>ethods<br>rotectic<br>methods<br>termina<br>2.5 mm<br>ermitte<br>y: 10 n<br>ermitte<br>y: 10 n<br>empera<br>umidity<br>umidity<br>tus of 1<br>c<br>65/EC                                                                                                    | 0 mm (2<br>d screw<br>for the o<br>n provid<br>1:<br>al blocks<br>1 <sup>2</sup><br>d length<br>n (32.8<br>f<br>(32.8<br>f<br>(32.8<br>f<br>ture:<br>re:<br>r:<br>the cont                                                                                                    | 2 15/11<br>termi<br>icontro<br>for for for for ccc<br>f(t)<br>t)                                                                                                    | 6 x 1 5/<br>nal block:<br>I device:<br>the casin<br>plug-in so<br>for v<br>2.5 mm <sup>2</sup><br>ponnection<br>vice:<br>WEEE 20                                                                                                    | 116 x<br>s<br>ng:<br>crew t<br>wires<br>(on r<br>a cable                                                                                                    | D.<br>75.0 : 3 3/1/1<br>to be<br>vided<br>IP65 (<br>termina<br>up<br>equest<br>analo<br>digita<br>from<br>relativ<br>10 to<br>2.<br>/EU<br>LVD 2                                                                                                    | x 33.0 x<br>6 in) with<br>fitted to<br>(front).<br>al blocks<br>b to<br>)<br>gue input<br>l outputs<br>0 to 55 °<br>-25 to 7C<br>//e humid<br>90%.                                                                                                    | 81.5 mm (2 15/16 x 1 5/16 x<br>a plug-in screw terminal blocks<br>a panel, snap-in brackets pro<br>Pico-Blade connector.<br>ts: 10 m (32.8 ft)<br>: 10 m (32.8 ft).<br>C (from 32 to 131 °F)<br>°C (from -13 to 158 °F).<br>dity without condensate from<br>REACH (EC) Regulation<br>no. 1907/2006<br>EU.                                                                                                    |
| Mount<br>Degreat<br>Conne<br>fixed s<br>wires t<br>Maxim<br>power<br>digital<br>Operat<br>Storaga<br>Operat<br>Storaga<br>Operat<br>Operat<br>Storaga<br>Operat<br>Storaga<br>Operato<br>Storaga<br>Operato<br>Storaga<br>Operato<br>Storaga<br>Operato<br>Storaga<br>Operato<br>Storaga<br>Operato<br>Storaga<br>Operato<br>Storaga<br>Operato<br>Storaga<br>Operato<br>Storaga<br>Operato<br>Storaga<br>Storaga<br>Operato<br>Storaga<br>Operato<br>Storaga<br>Storaga<br>Operato<br>Storaga<br>Operato<br>Storaga<br>Oper | e of pi<br>ction w<br>crew up to<br>um pi<br>suppl<br>input<br>input<br>in     | x 59.0.<br>x 59.0.<br>x 5                                                             | D mm (2<br>d screw<br>for the on<br>provided<br>an provided<br>al blocks<br>blacks<br>al blocks<br>blacks<br>al length<br>n (32.8 f<br>ture:<br>re:<br>re:<br>r:<br>the cont<br>-15%),<br>d in FV2                                                                                                    | 2 15/1 termii<br>contro<br>ded by<br>s for 1<br>i<br>i<br>for cc<br>ft)<br>i<br>t<br>i<br>rol dev<br>550/60                                                                                                    | 6 x 1 5/<br>nal block<br>I device:<br>the casin<br>plug-in so<br>for v<br>2.5 mm <sup>2</sup><br>nnnection<br>//ice:<br>WEEE 20.<br>Hz (±3                                                                                                    | 116 x<br>s<br>ng:<br>crew t<br>wires<br>(on r<br>o cable<br>12/19<br>Hz),                                                                                                    | D.<br>75.0 : 3 3/1'<br>to be<br>vided<br>IP65 (<br>termina<br>up<br>up<br>equest<br>from<br>from<br>from<br>from<br>10 to<br>2.<br>/EU<br>LVD 2                                                                                                    | x 33.0 x<br>6 in) with<br>fitted to<br>(front).<br>al blocks<br>b to<br>)<br>gue input<br>l outputs<br>0 to 55 °<br>-25 to 70<br>re humi<br>90%.<br>014/35/<br>(AC (+10                                                                                                    | 81.5 mm (2 15/16 x 1 5/16 x<br>1 plug-in screw terminal blocks<br>a panel, snap-in brackets pro<br>Pico-Blade connector.<br>ts: 10 m (32.8 ft)<br>: 10 m (32.8 ft).<br>C (from 32 to 131 °F)<br>0 °C (from -13 to 158 °F).<br>dity without condensate from<br>REACH (EC) Regulation<br>no. 1907/2006<br>EU.<br>% -15%), 50/60 Hz (±3 Hz)<br>ulated in EV3 _ N5                                                                                                    |
| mount<br>Degree<br>Conne<br>fixed s<br>wires (<br>Maxim<br>power<br>digital<br>Operat<br>Storag<br>Operat<br>Storag<br>Operat<br>Storag<br>Operat<br>Pollutit<br>Compl<br>EMC 2:<br>Power<br>230 V/<br>max. 2<br>Earthing                                                                                                    | in) w<br>in mg m<br>e of pn<br>ction<br>acrew<br>um pr<br>suppl<br>input<br>input<br>input<br>input<br>input<br>2011/<br>014/3<br>suppl<br>014/3<br>suppl<br>AC (+<br>? VA in<br>g me                                                                                                    | x 59.0.<br>x 59.0.<br>with fixe<br>ethods<br>methods<br>methocs<br>ermitte<br>y: 10 n<br>ermitte<br>y: 10 n<br>ermitte<br>y: 10 n<br>ermitte<br>for<br>s: 10 n<br>ermitte<br>for<br>for<br>for<br>for<br>for<br>for<br>for<br>for<br>for<br>for                                                                                                    | D mm (2<br>d screw<br>for the o<br>n provic<br>d:<br>al blocks<br>1 <sup>2</sup><br>d length<br>n (32.8<br>f (32.8<br>f (32.8<br>f (32.8)<br>f (32.8)<br>f (32.8    | 2 15/1<br>termii<br>contro<br>ded by<br>s for    <br>i<br>for cc<br>ft)<br>t<br>t<br>t<br>t<br>t<br>i<br>i<br>contro<br>l<br>dev<br>for cc<br>t<br>t<br>i<br>contro<br>s for    <br>i<br>t<br>t<br>i<br>contro<br>s for   i<br>i<br>t<br>contro<br>s for   i<br>i<br>t<br>contro<br>s for   i<br>i<br>t<br>contro<br>s for   i<br>i<br>t<br>contro<br>s for   i<br>i<br>t<br>contro<br>s for   i<br>i<br>t<br>contro<br>s for   i<br>i<br>t<br>contro<br>s for   i<br>i<br>t<br>contro<br>s for   i<br>i<br>t<br>contro<br>s for   i<br>t<br>contro<br>s for   i<br>contro<br>s for   i<br>contro<br>s for   i<br>c | 6 x 1 5/<br>nal block:<br>I device:<br>the casin<br>plug-in so<br>for v<br>2.5 mm <sup>2</sup><br>ponnection<br>vice:<br>WEEE 20<br>Hz (±3<br>device:                                                                                                    | 116 x<br>is<br>crew t<br>wires<br>(on rn<br>a cable<br>12/19<br>Hz),                                                                                                    | D.<br>75.0 : 3 3/11<br>to be<br>vided<br>IP65<br>etermina<br>equest<br>es:<br>analo<br>digita<br>from<br>from<br>relati<br>10 to<br>2.<br>/EU<br>LVD 2<br>LVD 2                                                                                                    | x 33.0 x<br>6 in) with<br>fitted to<br>(front).<br>al blocks<br>b to<br>)<br>gue input<br>l outputs<br>0 to 55 °<br>-25 to 7C<br>/e humid<br>90%.<br>0114/35//<br>//AC (+10<br>2 VA insu                                                                                                    | 81.5 mm (2 15/16 x 1 5/16 x<br>a plug-in screw terminal blocks<br>a panel, snap-in brackets pro<br>Pico-Blade connector.<br>ts: 10 m (32.8 ft)<br>: 10 m (32.8 ft)<br>: 10 m (32.8 ft).<br>C (from -13 to 158 °F).<br>dity without condensate from<br>REACH (EC) Regulation<br>no. 1907/2006<br>EU.<br>% -15%), 50/60 Hz (±3 Hz)<br>ulated in EV3 N5.                                                                                                    |
| Mount<br>Degree<br>Conne<br>fixed s<br>wires I<br>Maxim<br>power<br>digital<br>Operat<br>Storag<br>Operat<br>Storag<br>Operat<br>Pollutic<br>Compi<br>RoHS :<br>EMC 22<br>Power<br>230 V/<br>max. 2<br>Earthir<br>Rated<br>Over-v                                                                                                    | e of provide the second second                                                                                                    | x 59.0.<br>x 59.0.<br>x 59.0.<br>rotectic<br>methods<br>termina:<br>2.5 mm<br>ermitte<br>y: 10 n<br>s: 10 n<br>mmpera<br>mmpera<br>mmpera<br>do fil<br>65/EC<br>0/EU<br>y:<br>-10% -<br>nsulate<br>thods f<br>se-witt<br>e catego                                                                                                    | <ul> <li>mm (2</li> <li>d screw for the operation of the operation of the operation</li></ul>                                                                                                    | 2 15/1<br>termii<br>contro<br>ded by<br>s for 1<br>for co<br>for co<br>ft)<br>rol dev<br>50/60<br>50/60<br>50/60<br>50/60                                                                                                    | 6 x 1 5/<br>nal block.<br>I device:<br>the casin<br>plug-in so<br>for v<br>2.5 mm <sup>2</sup><br>nnnection<br>//ice:<br>WEEE 20.<br>Hz (±3<br>device:                                                                                                    | <pre>/16 x s ng: crew t wires (on r cable 12/19 12/19 Hz),</pre>                                                                                                    | D.<br>75.0 ; 3 3/1'<br>to be<br>vided<br>IP65 (<br>terminau<br>up<br>up<br>equest<br>from<br>from<br>from<br>from<br>from<br>10 to<br>2.<br>/EU<br>LVD 2<br>115 V<br>max.<br>none.<br>4 KV.<br>III.                                                                                                    | x 33.0 x<br>6 in) with<br>fitted to<br>(front).<br>al blocks<br>b to<br>)<br>gue input<br>l outputs<br>0 to 55 °<br>-25 to 7C<br>re humie<br>90%.<br>014/35/<br>/AC (+10<br>2 VA insu                                                                                                    | 81.5 mm (2 15/16 x 1 5/16 x)         a plug-in screw terminal blocks         a panel, snap-in brackets pro         Pico-Blade connector.         ts: 10 m (32.8 ft)         : 10 m (32.8 ft).         C (from 32 to 131 °F)         O'C (from -13 to 158 °F).         dity without condensate from         REACH (EC) Regulation         no. 1907/2006         EU.         0% -15%), 50/60 Hz (±3 Hz)         ulated in EV3 N5.                                                                                                    |
| mount<br>Degree<br>Conne<br>fixed s<br>wires (<br>Maxim<br>power<br>digital<br>Operat<br>Storag<br>Operat<br>Pollutiti<br>Compl<br>RoHS :<br>EMC 22<br>Power<br>230 V.<br>max. 2<br>Earthin<br>Rated<br>Over-v<br>Softwa                                                                                                    | e of pi<br>ction<br>ccrew<br>up to<br>um po<br>suppl<br>input<br>input<br>inpu | x 59.0.<br>x 59.0.<br>x 59.0.<br>rotectic<br>methods<br>rotectic<br>termina<br>2.5 mm<br>ermitte<br>y: 10 n<br>ermitte<br>y: 10 n<br>ermitte<br>s: 10 n<br>ermitte<br>for<br>s: 10 n<br>ermitte<br>for<br>s: 10 n<br>ermitte<br>for<br>s: 10 n<br>ermitte<br>for<br>for<br>for<br>for<br>for<br>for<br>for<br>for                                                                                                    | D mm (2<br>d screw<br>for the o<br>m provid<br>1:<br>al blocks<br>n <sup>2</sup><br>d length<br>n (32.8<br>n (32.8<br>n (32.8<br>n (32.8<br>n (32.8<br>n (32.8)<br>n (32.8)     | 2 15/1<br>termii<br>contro<br>ded by<br>s for 1<br>for ccc<br>ft)<br>t)<br>t)<br>rol dev<br>s<br>50/60<br>s<br>50/60<br>ontrol<br>oltage<br>re:                                                                                                    | 6 x 1 5/<br>nal block:<br>I device:<br>the casin<br>plug-in so<br>for v<br>2.5 mm <sup>2</sup><br>ponnection<br>vice:<br>WEEE 20<br>Hz (±3<br>device:                                                                                                    | 116 x<br>is<br>crew t<br>wires<br>(on rn<br>a cable                                                                                                    | D.<br>75.0 : 3 3/1<br>to be<br>vided<br>IP65 of<br>termina<br>up<br>up<br>equest<br>es:<br>analoi<br>digita<br>from<br>relativi<br>10 to<br>2.<br>/EU<br>LVD 2<br>115 V<br>max.<br>none.<br>4 KV.<br>III.<br>A.<br>2 for<br>needla                                                                                                    | x 33.0 x<br>6 in) with<br>fitted to<br>(front).<br>al blocks<br>b to<br>)<br>gue inputs<br>0 to 55 °<br>-25 to 7C<br>/e humio<br>90%.<br>014/35//<br>/AC (+10<br>2 VA insu<br>PTC or N<br>e probe).                                                                                                    | 81.5 mm (2 15/16 x 1 5/16 x<br>a plug-in screw terminal blocks<br>a panel, snap-in brackets pro<br>Pico-Blade connector.<br>ts: 10 m (32.8 ft)<br>: 10 m (32.8 ft).<br>C (from 32 to 131 °F)<br>°C (from -13 to 158 °F).<br>dity without condensate from<br>REACH (EC) Regulation<br>no. 1907/2006<br>EU.<br>Where the state of the state of the stat |
| Mount<br>Degree<br>Conne<br>fixed s<br>wires i<br>Maxim<br>power<br>digital<br>Operat<br>Storag<br>Operat<br>Pollutic<br>Compl<br>RoHS 2<br>EMC 22<br>Power<br>230 V.<br>max. 2<br>Earthir<br>Rated<br>Over-v<br>Softwa<br>Analog<br>PTC pr                                                                                                    | in) within the second second s                                                                                                    | x 59.0 view of the service of the service of the se                                                                                                    | 2) mm (2<br>d screw<br>for the o<br>m provice<br>al blocks<br>1 <sup>2</sup><br>d length<br>n (32.8 f<br>ture:<br>re:<br>re:<br>r:<br>the cont<br>the cont<br>-15%),<br>d in EV3<br>for the c<br>istand vo<br>iory:<br>structur                                                                                                    | 2 15/1<br>termii<br>contro<br>ded by<br>s for<br>f<br>f<br>f<br>f<br>f<br>f<br>f<br>f<br>f<br>f<br>f<br>f<br>f                                                                                                    | 6 x 1 5/<br>nal block<br>I device:<br>the casin<br>plug-in so<br>for v<br>2.5 mm <sup>2</sup><br>xice:<br>WEEE 20<br>Hz (±3<br>device:<br>:                                                                                                    | 12/19<br>Hz),                                                                                                    | D.           75.0 : 3 3/1           to be           vided           IP65 (           analo           digita           from           from           from           from           from           from           from           from           ll15 \           mone.           4 KV.           III.           A.           2 for           neeedlu           KTY 8           from                                                                                                    | x 33.0 x<br>6 in) with<br>fitted to<br>(front).<br>al blocks<br>b to<br>c to<br>c to                                                                                                    | 81.5 mm (2 15/16 x 1 5/16 x)         1 plug-in screw terminal blocks         a panel, snap-in brackets pro-         Pico-Blade connector.         1 10 m (32.8 ft)         : 10 m (32.8 ft).         C (from 32 to 131 °F)         0 °C (from -13 to 158 °F).         dity without condensate from         no. 1907/2006         EU.         0% -15%), 50/60 Hz (±3 Hz)         ulated in EV3 N5.         4TC probes (cabinet probe and         90 Ω @ 25 °C, 77 °F)         90 Ω (from -58 to 302 °F)                                                                                                    |
| mount<br>Degree<br>Conne<br>fixed s<br>wires of<br>Maxim<br>power<br>digital<br>Operat<br>Storag<br>Operat<br>Pollutic<br>Compl<br>Storag<br>Operat<br>Pollutic<br>Compl<br>Storag<br>Operat<br>Pollutic<br>Compl<br>Storag<br>Operat<br>Pollutic<br>Compl<br>Storag<br>Power<br>230 V<br>max. 2<br>EMC 21<br>Power<br>230 V<br>max. 2<br>EMC 21<br>Power<br>Softwa<br>Analog<br>PTC pr                                                                                                    | in) wights in the second second secon                                                                                                    | x 59.0 view of the second second seco                                                                                                    | 2) mm (2<br>d screw<br>for the o<br>m provid<br>d length<br>n (32.8<br>h (32.8 f<br>ture:<br>re:<br>re:<br>r:<br>the cont<br>ture:<br>re:<br>r:<br>the cont<br>d in EV3<br>for the o<br>structur<br>structur<br>ype of se<br>easurem<br>solutior<br>ype of se                                                                                                    | 2 15/1<br>termi<br>contro<br>ded by<br>s for 1<br>for cc<br>ft)<br>rol dev<br>rol dev<br>50/60<br>50/60<br>50/60<br>50/60<br>50/60<br>1<br>re:<br>ensor:<br>ensor:<br>ensor:<br>ensor:                                                                                                    | 6 x 1 5/<br>nal block.<br>I device:<br>the casin<br>plug-in so<br>for v<br>2.5 mm <sup>2</sup><br>xice:<br>WEEE 20.<br>Hz (±3<br>device:<br>:                                                                                                    | 12/19<br>Hz),                                                                                                    | D.<br>75.0 : 3 3/1'<br>to be<br>vided<br>IP65 (<br>remnina<br>up<br>equest<br>from<br>from<br>from<br>from<br>from<br>10 to<br>2.<br>/EU<br>LVD 2<br>LVD 2<br>LVD 2<br>KVD 2<br>LVD 2                                                                                                    | x 33.0 x<br>6 in) with<br>fitted to<br>(front).<br>al blocks<br>b to<br>)<br>gue input<br>l outputs<br>0 to 55 °<br>-25 to 7C<br>re humin<br>90%.<br>(014/35//<br>2 VA insu<br>(AC (+10<br>2 VA insu<br>PTC or N<br>e probe).<br>1-121 (9<br>-50 to 15<br>C (1 °F).<br>5 (10 K_3                                                                                                    | 81.5 mm (2 15/16 x 1 5/16 x)         a plug-in screw terminal blocks         a panel, snap-in brackets pro-         Pico-Blade connector.         is: 10 m (32.8 ft)         : 10 m (32.8 ft).         C (from 32 to 131 °F)         0 °C (from -13 to 158 °F).         dity without condensate from         REACH (EC) Regulation         no. 1907/2006         EU.         0% -15%), 50/60 Hz (±3 Hz)         ulated in EV3 N5.         ITC probes (cabinet probe and         90 Ω @ 25 °C, 77 °F)         50 °C (from -58 to 302 °F)                                                                                                    |
| mount<br>Degree<br>Conne<br>fixed s<br>wires (<br>Maxim<br>power<br>digital<br>Operat<br>Storag<br>Operat<br>Storag<br>Operat<br>Storag<br>Operat<br>Pollutic<br>Compl<br>RoHS :<br>EMC 21<br>Power<br>230 V/<br>max. 2<br>Earthir<br>Rated<br>Over-v<br>Softwa<br>Analog<br>PTC pr                                                                                                    | in) wishing m<br>ing m<br>e of production<br>crew up to<br>suppling the<br>input<br>input<br>input<br>input<br>input<br>input<br>input<br>input<br>ing the<br>input<br>input<br>inpu                | x 59.0.<br>x 59.0.<br>x 5                                                             | O mm (2     d screw     for the o     in provid     i:     al blocks     1 <sup>2</sup> d length     n (32.8     1 (32.8     1 (32.8     1 (32.8     1 (32.8     1 (32.8     1 (32.8     1 (32.8     1 (32.8     1 (32.8     1 (32.8     1 (32.8     1 (32.8     1 (32.8     1 (32.8     1 (32.8     1 (32.8     1 (32.8     1 (32.8     1 (32.8     1 (32.8     1 (32.8     1 (32.8     1 (32.8     1 (32.8     1 (32.8     1 (32.8     1 (32.8     1 (32.8     1 (32.8     1 (32.8     1 (32.8     1 (32.8     1 (32.8     1 (32.8     1 (32.8     1 (32.8     1 (32.8     1 (32.8     1 (32.8     1 (32.8     1 (32.8     1 (32.8     1 (32.8     1 (32.8     1 (32.8     1 (32.8     1 (32.8     1 (32.8     1 (32.8     1 (32.8     1 (32.8     1 (32.8     1 (32.8     1 (32.8     1 (32.8     1 (32.8     1 (32.8     1 (32.8     1 (32.8     1 (32.8     1 (32.8     1 (32.8     1 (32.8     1 (32.8     1 (32.8     1 (32.8     1 (32.8     1 (32.8     1 (32.8     1 (32.8     1 (32.8     1 (32.8     1 (32.8     1 (32.8     1 (32.8     1 (32.8     1 (32.8     1 (32.8     1 (32.8     1 (32.8     1 (32.8     1 (32.8     1 (32.8     1 (32.8     1 (32.8     1 (32.8     1 (32.8     1 (32.8     1 (32.8     1 (32.8     1 (32.8     1 (32.8     1 (32.8     1 (32.8     1 (32.8     1 (32.8     1 (32.8     1 (32.8     1 (32.8     1 (32.8     1 (32.8     1 (32.8     1 (32.8     1 (32.8     1 (32.8     1 (32.8     1 (32.8     1 (32.8     1 (32.8     1 (32.8     1 (32.8     1 (32.8     1 (32.8     1 (32.8     1 (32.8     1 (32.8     1 (32.8     1 (32.8     1 (32.8     1 (32.8     1 (32.8     1 (32.8     1 (32.8     1 (32.8     1 (32.8     1 (32.8     1 (32.8     1 (32.8     1 (32.8     1 (32.8     1 (32.8     1 (32.8     1 (32.8     1 (32.8     1 (32.8     1 (32.8     1 (32.8     1 (32.8     1 (32.8     1 (32.8     1 (32.8     1 (32.8     1 (32.8     1 (32.8     1 (32.8     1 (32.8     1 (32.8     1 (32.8     1 (32.8     1 (32.8     1 (32.8     1 (32.8     1 (32.8     1 (32.8     1 (32.8     1 (32.8     1 (32.8     1 (32.8     1 (32.8     1 (32.8     1 (32.8     1                                                                                                    | 2 15/1<br>termii<br>contro<br>ded by<br>for contro<br>for contro                                                                                                    | 6 × 1 5/<br>nal block:<br>I device:<br>the casin<br>plug-in so<br>for v<br>2.5 mm <sup>2</sup><br>onnection<br>vice:<br>WEEE 20<br>Hz (±3<br>device:<br>:                                                                                                    | 116 x<br>is<br>crew t<br>wires<br>(on rn<br>a cable<br>12/19<br>Hz),<br>Hz),                                                                                                    | D.<br>75.0 : 3 3/1:<br>to be<br>vided<br>IP65<br>etermina<br>up<br>pequest<br>equest<br>analo<br>digita<br>from<br>relativi<br>10 to<br>2.<br>/EU<br>LVD 2<br>115 \<br>max.<br>none.<br>4 KV.<br>2 for<br>needli<br>KTY 8<br>from<br>0.1 °C<br>633432<br>from<br>0.1 °C                                                                                                    | x 33.0 x<br>6 in) with<br>fitted to<br>(front).<br>al blocks<br>b)<br>gue input<br>l outputs<br>0 to 55 °<br>-25 to 7C<br>//e humid<br>90%.<br>014/35/1<br>//AC (+10<br>2 VA insu<br>-25 to 7<br>//e humid<br>90%.<br>014/35/1<br>//AC (+10<br>2 VA insu<br>-25 to 15<br>5 (1 °F).<br>5 (10 K=<br>-40 to 10<br>C (1 °F).                                                                                                    | 81.5 mm (2 15/16 x 1 5/16 )         n plug-in screw terminal blocks         a panel, snap-in brackets pro-         Pico-Blade connector.         10 m (32.8 ft)         : 10 m (32.8 ft)         : 10 m (32.8 ft)         : 0 m (32.8 ft)         : 10 m (32.8 ft)         : 0 m (32.8 ft)         : 10 m (32.8 ft)         : 0 m (32.8 ft)         : 0 m (32.8 ft)         : 10 m (32.8 ft)         : 0 m (32.8 ft)         : 0 m (32.8 ft)         : 0 m (32.8 ft)         : 0 m (32.8 ft)         : 0 m (32.8 ft)         : 0 m (32.8 ft)         : 0 m (32.8 ft)         : 0 m (32.8 ft)         : 0 m (32.8 ft)         : 0 m (32.8 ft)         : 0 m (32.8 ft)         : 0 m (32.8 ft)         : 0 m (32.8 ft)         : 10 m (32.8 ft)         : 10 m (32.8 ft)         : 0 c (from -13 to 158 °F)         : 0 m -15%), 50/60 Hz (±3 Hz)         ulated in EV3 N5.         : 0 m @ 25 °C, 77 °F)         : 0 @ 25 °C, 77 °F)         : 0 @ 25 °C, 77 °F)         : 0 @ 25 °C, 77 °F)         : 0 @ 25 °C, 77 °F)         : 0 @ 25 °C, 77 °F)         : 0                                                                                                    |
| Mount<br>Degree<br>Conne<br>fixed s<br>wires I<br>Maxim<br>power<br>digital<br>Operat<br>Storag<br>Operat<br>Pollutic<br>Compl<br>RoHS :<br>230 V<br>max. 2<br>Earthir<br>Rated<br>Over-v<br>Softwa<br>Analog<br>PTC pr<br>Digital<br>Dry co                                                                                                    | in) wind in ing ming ming ming ming ming ming mi                                                                                                    | x 59.0.<br>x 59.0.<br>x 59.0.<br>rotectic<br>methods<br>remittee<br>y: 10 n<br>s: 10 n<br>remittee<br>y: 10 n<br>remittee<br>y: 10 n<br>remethods f<br>se-with<br>e catego<br>puts:<br>Ty<br>Ma<br>Ref<br>s:<br>s:<br>x<br>MM                                                                                                    | <ul> <li>D mm (2</li> <li>d screw for the original formation of the original formation of the or</li></ul>                                                                                                    | 2 15/1<br>termi<br>contro<br>ded by<br>s for<br>f<br>for<br>f<br>f<br>f<br>f<br>f<br>f<br>f<br>f<br>f<br>f<br>f<br>f<br>f                                                                                                    | 6 × 1 5/<br>nal block<br>I device:<br>the casin<br>plug-in so<br>for v<br>2.5 mm <sup>2</sup><br>2.5 mm <sup>2</sup> | 12/19<br>Hz),<br>Hz),<br>mg:<br>l2/19                                                                                                    | D.<br>75.0 : 3 3/1<br>to be<br>vided<br>IP65 (<br>remina<br>up<br>equest<br>analo<br>digita<br>from 1<br>from 2<br>LVD 2<br>LVD 2<br>LVD 2<br>LVD 2<br>LVD 2<br>LVD 2                                                                                                    | x 33.0 x<br>6 in) with<br>fitted to<br>(front).<br>al blocks<br>b to<br>c to<br>c to                                                                                                    | 81.5 mm (2 15/16 x 1 5/16 x<br>1 plug-in screw terminal blocks<br>a panel, snap-in brackets pro<br>Pico-Blade connector.<br>(Pico-Blade connector.<br>10 m (32.8 ft)<br>10 m (32.8 ft)<br>10 m (32.8 ft).<br>C (from 32 to 131 °F)<br>0 °C (from -13 to 158 °F).<br>dity without condensate from<br>(REACH (EC) Regulation<br>no. 1907/2006<br>EU.<br>(No -15%), 50/60 Hz (±3 Hz)<br>ulated in EV3 N5.<br>(Or probes (cabinet probe and<br>(P) 0 0 @ 25 °C, 77 °F)<br>10 °C (from -58 to 302 °F)<br>10 °C (from -58 to 302 °F)<br>10 °C (from -40 to 221 °F)<br>(door switch/multi-purpose).<br>5 VDC, 1.5 mA<br>none                                                                                                    |
| Mount<br>Degree<br>Conne<br>fixed s<br>wires (<br>Maxim<br>power<br>digital<br>Operat<br>Storag<br>Operat<br>Pollutiti<br>Compl<br>RoHS :<br>230 V/<br>max. 2<br>Earthir<br>Rated<br>Analog<br>PTC pr<br>NTC pr<br>Digital<br>Dry co                                                                                                    | in) wishing m<br>ing m<br>ing m<br>ction<br>acrew<br>up to<br>up to<br>um pr<br>suppl<br>input<br>input<br>input<br>ing th<br>on sta<br>iance<br>2011/<br>                                                                                                    | x 59.0.<br>x 59.0.<br>x 59.0.<br>rotectic<br>methods<br>methods<br>rotectic<br>methoc<br>methoc<br>rotectic<br>methoc<br>methoc<br>s: 10 m<br>romperatu<br>puratu<br>tus of f<br>65/EC<br>0/EU<br>y:<br>-10% -<br>nsulate<br>f<br>se-with<br>thods f<br>se-with<br>thods f<br>Ref<br>S:<br>-10% -<br>nsulate<br>-10% -<br>-10% -<br>-1     | 2) mm (2<br>d screw<br>for the o<br>m provid<br>d:<br>al blocks<br>n <sup>2</sup><br>d length<br>n (32.8<br>n (32.8<br>n (32.8<br>n (32.8<br>n (32.8<br>n (32.8<br>n (32.8<br>n (32.8<br>n (32.8)<br>n (32.8)<br>n (32.8<br>n (32.8)<br>n (32.8)<br>n ( | 2 15/1<br>termii<br>contro<br>ded by<br>for contro<br>for contro<br>for contro<br>for contro<br>for control<br>for control<br>for                                                                                                    | 6 x 1 5/<br>nal block:<br>I device:<br>the casin<br>plug-in so<br>for v<br>2.5 mm <sup>2</sup><br>ponnection<br>vice:<br>WEEE 20<br>Hz (±3<br>device:<br>:<br>eld:<br>casin<br>plug-in so<br>for v<br>2.5 mm <sup>2</sup><br>ponnection<br>Hz (±3<br>device:<br>casin<br>plug-in so<br>for v<br>2.5 mm <sup>2</sup><br>ponnection<br>device:<br>casin<br>plug-in so<br>for v<br>2.5 mm <sup>2</sup><br>ponnection<br>device:<br>casin<br>plug-in so<br>for v<br>2.5 mm <sup>2</sup><br>ponnection<br>device:<br>casin<br>plug-in so<br>for v<br>2.5 mm <sup>2</sup><br>ponnection<br>device:<br>casin<br>plug-in so<br>for v<br>2.5 mm <sup>2</sup><br>ponnection<br>device:<br>casin<br>plug-in so<br>for v<br>2.5 mm <sup>2</sup><br>ponnection<br>device:<br>casin<br>plug-in so<br>for v<br>2.5 mm <sup>2</sup><br>ponnection<br>device:<br>casin<br>plug-in so<br>for v<br>2.5 mm <sup>2</sup><br>ponnection<br>device:<br>casin<br>plug-in so<br>for v<br>2.5 mm <sup>2</sup><br>ponnection<br>device:<br>casin<br>plug-in so<br>for v<br>for v<br>fo                                                                                                    | <pre>/16 x /16 x /16 x /16 x /17 /17 /17 /17 /17 /17 /17 /17 /17 /17</pre>                                                                                                    | D.<br>75.0 : 3 3/11<br>to be<br>vided<br>IP65 5<br>ermina<br>up<br>equest<br>ermina<br>digita<br>from<br>from<br>relativi<br>10 to<br>2.<br>/EU<br>LVD 2<br>LVD 2<br>LVD 2<br>LVD 2<br>115 \<br>max.<br>none.<br>4 KV<br>83433<br>from<br>0.1 °C<br>13433<br>from<br>0.1 °C<br>11 dry<br>t:<br>                                                                                                    | x 33.0 x<br>6 in) with<br>fitted to<br>(front).<br>al blocks<br>b to 55 °<br>-25 to 7C<br>/e humid<br>90%.<br>-25 to 7C<br>/e humid<br>90%.<br>-25 to 7C<br>/e humid<br>-25 to 7C<br>/e humid<br>-25 to 7C<br>/e | 81.5 mm (2 15/16 x 1 5/16 x)         a plug-in screw terminal blocks         a panel, snap-in brackets pro         Pico-Blade connector.         is: 10 m (32.8 ft)         : 10 m (32.8 ft)         : 10 m (32.8 ft)         : 0 m (32.8 ft)         : 10 m (32.8 ft)         : 0 m (32.8 ft)         : 10 m (32.8 ft)         : 10 m (32.8 ft)         : 10 m (32.8 ft)         : 10 m (32.8 ft)         : 10 m (50.00 ft)         : 10 m - 58 to 302 °F)         : 10 m - 40 to 221 °F)         : 20 c (from -40 to 221 °F)         : 5 VDC, 1.5 mA         : none         : none                                                                                                    |
| Mount<br>Degree<br>Conne<br>fixed s<br>wires (<br>Maxim<br>power<br>digital<br>Operat<br>Storag<br>Operat<br>Storag<br>Operat<br>Storag<br>Operat<br>Compl<br>RoHS :<br>Storag<br>Pollutic<br>Compl<br>RoHS :<br>EAC 21<br>Power<br>230 V/<br>max. 2<br>Earthir<br>Rated<br>Over-v<br>Softwa<br>Analog<br>PTC pr<br>Digital<br>Dry co                                                                                                    | in) wind in ing ming ming ming ming ming ming mi                                                                                                    | x 59.0 view of the second second seco                                                                                                    | 2 mm (2<br>d screw<br>for the o<br>m provice<br>al blocks<br>1 <sup>2</sup><br>d length<br>n (32.8 f<br>ture:<br>re:<br>re:<br>r:<br>the cont<br>the cont<br>the cont<br>cor the cont<br>ory:<br>structur<br>ree of se<br>easurem<br>esolution<br>ree of se                                                                                                    | 2 15/1<br>termi<br>contro<br>ded by<br>s for 1<br>for c<br>ft)<br>rol dev<br>rol dev<br>s for 1<br>ft<br>ft<br>rol dev<br>s for 1<br>ft<br>ft<br>rol dev<br>s for 1<br>ft<br>ft<br>ft<br>ft<br>ft<br>ft<br>ft<br>ft<br>ft<br>ft                                                                                                    | 6 × 1 5/<br>nal block:<br>I device:<br>the casin<br>plug-in so<br>for v<br>2.5 mm <sup>2</sup><br>mnection<br>vice:<br>WEEE 20<br>Hz (±3<br>device:<br>:<br>:<br>eld:<br>:<br>eld:<br>Protection<br>2 with e<br>relay).                                                                                                    | <pre>/16 x<br/>/s<br/>ng:<br/>crew t<br/>/wires<br/>(on rn<br/>o cable<br/>//<br/>12/19<br/>//<br/>Hz),<br/>//<br/>Hz),<br/>//<br/>//<br/>//<br/>//<br/>//<br/>//<br/>//<br/>//<br/>//<br/>//<br/>//<br/>//<br/>//</pre>                                    | D.<br>75.0 : 3 3/1<br>to be<br>vided<br>IP65 of<br>termina<br>up<br>up<br>equest<br>analo<br>digita<br>from<br>relativ<br>10 to<br>2.<br>/EU<br>LVD 2<br>LVD 2<br>115 \<br>max.<br>none.<br>4 KV.<br>III.<br>A.<br>2 for<br>needl<br>KTY 8<br>from<br>0.1 °C<br>B3433<br>from<br>0.1 °C<br>1 dry<br>t:<br>-mecha                                                                                                    | x 33.0 x<br>6 in) with<br>fitted to<br>(front).<br>al blocks<br>b to<br>1 outputs<br>0 to 55 °<br>-25 to 70<br>////////////////////////////////////                                                                                                    | 81.5 mm (2 15/16 x 1 5/16 )         1 plug-in screw terminal blocks         a panel, snap-in brackets pro         Pico-Blade connector.         1 blog-in (32.8 ft)         : 10 m (32.8 ft)         : 10 m (32.8 ft)         : 10 m (32.8 ft)         : 10 m (32.8 ft)         : 0 m (32.8 ft)         : 10 m (32.8 ft)         : 10 m (32.8 ft)         : 0 m (32.8 ft)         : 10 m (32.8 ft)         : 10 m (32.8 ft)         : 0 m (32.8 ft)         : 10 m (32.8 ft)         : 0 m (32.8 ft)         : 0 m (40 to 21 °F)         : 0 me         : 0 me         : 0 me         : 0 me         : 0 me         : 0 me         : 0 me         : 0 me                                                                                                    |
| mounti<br>Degree<br>Conne<br>fixed s<br>wires i<br>Maxim<br>power<br>digital<br>Operat<br>Storag<br>Operat<br>Pollutiti<br>Compl<br>RoHS :<br>230 V.<br>max. 2<br>Earthin<br>Rated<br>Over-v<br>Softwa<br>Analog<br>PTC pr<br>Digital<br>Dry co<br>Digital                                                                                                    | in) wind in the second second seco                                                                                                    | x 59.0.<br>x 59.0.<br>x 5                                                             | 2) mm (2<br>d screw<br>for the o<br>m provid<br>d:<br>al blocks<br>h <sup>2</sup><br>d length<br>n (32.8<br>h (32.8<br>h (32.8<br>h (32.8<br>h (32.8<br>h (32.8<br>h (32.8)<br>h (32.8<br>h (32.8)<br>h (32.8<br>h (32.8)<br>h (32.8)<br>h  | 2 15/1<br>termii<br>contro<br>ded by<br>for contro<br>for contro<br>for contro<br>for control<br>for control<br>fo                                                                                                    | 6 × 1 5/<br>nal block:<br>I device:<br>I the casin<br>plug-in so<br>for v<br>2.5 mm <sup>2</sup><br>onnection<br>Vice:<br>WEEE 20<br>Hz (±3<br>device:<br>:<br>eld:<br>Seld:<br>Seld:<br>Type of c<br>Power su<br>Protection<br>2 with e<br>relay).                                                                                                    | 116 x<br>is<br>crew t<br>wires<br>(on rn<br>a cable<br>12/19<br>Hz),<br>Hz),<br>Hz),<br>n:<br>contac<br>pply:<br>:                                                                                                    | D.<br>75.0 : 3 3/11<br>to be<br>vided<br>IP65 :<br>analo<br>digita<br>from<br>relativi<br>10 to<br>2.<br>/EU<br>LVD 2<br>LVD 2<br>LVD 2<br>LVD 2<br>LVD 2<br>LVD 2<br>CVD 2<br>CVD 2<br>LVD 2<br>CVD 2<br>CVD 2 | x 33.0 x<br>6 in) with<br>fitted to<br>(front).<br>al blocks<br>b to<br>1 outputs<br>0 to 55 °<br>-25 to 7C<br>// re humin<br>90%.<br>014/35//<br>//AC (+10<br>2 VA insu<br>011/35//<br>//AC (+10<br>2 VA insu<br>0<br>-25 to 15<br>-25 to 15 -25 to 15<br>-25 to 15<br>-25 to 15 -25 to 1                                             | 81.5 mm (2 15/16 x 1 5/16 x         n plug-in screw terminal blocks         a panel, snap-in brackets pro         Pico-Blade connector.         (1)         x         10 m (32.8 ft)         : 10 m (32.8 ft)         : 10 m (32.8 ft)         : 0 °C (from -13 to 158 °F).         dity without condensate from         x         x         y         -15%), 50/60 Hz (±3 Hz)         y         y         -15%), 50/60 Hz (±3 Hz)         y         y         -15%), 50/60 Hz (±3 Hz)         y         y         -15%), 50/60 Hz (±3 Hz)         y         y         x         y         x         y         y         y         y         y         y         y         y         y         y         y         y         y         y         y         y         y         y         y                                                                                                    |
| Mount<br>Degree<br>Conne<br>fixed s<br>wires (<br>Maxim<br>power<br>digital<br>Operat<br>Storag<br>Operat<br>Storag<br>Operat<br>Storag<br>Operat<br>Pollutia<br>Compl<br>RoHS :<br>230 V/<br>max. 2<br>Earthir<br>Rated<br>Over-v<br>Softwa<br>Analog<br>PTC pr<br>Digital<br>Dry co<br>Digital<br>Type 1<br>Additic                                                                                                    | in) wind in ing ming ming ming ming ming ming mi                                                                                                    | x 59.0.<br>x 59.0.<br>x 59.0.<br>rotectic<br>termina<br>termina<br>termina<br>s: 10 n<br>emperatu<br>umidity<br>tus of 1<br>65/EC<br>0/EU<br>y:<br>10% -<br>nsulate<br>thods f<br>se-with<br>e categ<br>uss and<br>puts:<br>Ty<br>Mi<br>Ref<br>s:<br>relay ((22)<br>ye 2 a<br>ageatures                                                                                                    | 2 mm (2<br>d screw<br>for the o<br>m provice<br>al blocks<br>1 <sup>2</sup><br>d length<br>n (32.8 f<br>ture:<br>re:<br>re:<br>r:<br>the cont<br>the cont<br>corthe cont<br>ory:<br>structur<br>ree assurem<br>easurem<br>esolution<br>repe of se<br>easurem<br>esolution<br>resolution<br>resoluti                                                                                                    | 2 15/1<br>termi<br>contro<br>ded by<br>s for 1<br>for c<br>for c<br>for c<br>t<br>for c<br>t<br>for c<br>for c<br>fo                                                                                                    | 6 × 1 5/<br>nal block<br>I device:<br>the casin<br>plug-in so<br>for v2<br>2.5 mm <sup>2</sup><br>mnection<br>Vice:<br>WEEE 20<br>Hz (±3<br>device:<br>:<br>:<br>eld:<br>:<br>:<br>:<br>:<br>:<br>:<br>:<br>:<br>:<br>:<br>:<br>:<br>:<br>:<br>:<br>:<br>:<br>:                                                                                                    | <pre>/16 x<br/>/s<br/>ng:<br/>crew t<br/>/wires<br/>(on rn<br/>o cable<br/>//<br/>12/19<br/>//<br/>Hz),<br/>//<br/>Hz),<br/>//<br/>Hz),<br/>//<br/>//<br/>/<br/>/<br/>/<br/>/<br/>/<br/>/<br/>/<br/>/<br/>/<br/>/<br/>/<br/>/<br/>/<br/>/<br/>/<br/>/</pre> | D.<br>75.0 : 3 3/1<br>to be<br>vided<br>IP65 of<br>termina<br>up<br>up<br>equest<br>analo<br>digita<br>from 1<br>from 2.<br>III 0 to<br>2.<br>/EU<br>LVD 2<br>LVD 2<br>IIT5 V<br>max.<br>none.<br>4 KV.<br>III.<br>A.<br>2 for<br>needlk<br>KTY 8<br>from 0.1 °C<br>(B3433<br>from 0.1 °C<br>(B3433<br>from 0.1 °C<br>SPST,<br>SPDT,<br>SPDT,<br>C.                                                                                                    | x 33.0 x<br>6 in) with<br>fitted to<br>(front).<br>al blocks<br>b to<br>1 outputs<br>0 to 55 °<br>-25 to 7C<br>//e huming<br>90%.<br>                                                                                                    | 81.5 mm (2 15/16 x 1 5/16 :         1 plug-in screw terminal blocks         a panel, snap-in brackets pro         Pico-Blade connector.         1 10 m (32.8 ft)         : 10 m (32.8 ft)         : 10 m (32.8 ft)         : 10 m (32.8 ft)         : 0 °C (from -13 to 158 °F).         dity without condensate from         0 °C (from -13 to 158 °F).         dity without condensate from         0 °C (from -13 to 158 °F).         dity without condensate from         0 °C (from -13 to 158 °F).         dity without condensate from         0 °C (from -13 to 158 °F).         dity without condensate from         0 °C (from -1907/2006         EU.         0 °C (from -5% to 302 °F)         0 °C (from -58 to 302 °F)         0 °C (from -40 to 221 °F)         0 °C (from -40 to 221 °F)         (door switch/multi-purpose).         5 VDC, 1.5 mA         none         none.         lay (compressor and auxiliar         s. @ 250 VAC         @ 250 VAC.                                                                                                    |
| mounti<br>Degree<br>Conne<br>fixed s<br>wires (<br>Maxim<br>power<br>digital<br>Operat<br>Storag<br>Operat<br>Pollutit<br>Compl<br>RoHS :<br>230 V.<br>max. 2<br>Earthin<br>Rated<br>Over-v<br>Softwa<br>Analog<br>PTC pr<br>Digital<br>Dry co<br>Digital<br>Dry co<br>Digital<br>Type 1<br>Additic                                                                                                    | in) wi<br>in) ming m<br>ing m<br>ction<br>crew<br>up to<br>up to<br>u | x 59.0.<br>x 59.0.<br>x 59.0.<br>rotectic<br>methods<br>methods<br>rotectic<br>methods<br>rotectic<br>remite<br>x: 10 n<br>remperatu<br>undity<br>tus of fi-<br>65/EC<br>0/EU<br>y:<br>-10% -<br>nsulate<br>fo-<br>se-with<br>rotectic<br>y:<br>-10% -<br>nsulate<br>fo-<br>se-with<br>rotectic<br>y:<br>-10% -<br>nsulate<br>rotectic<br>y:<br>-10% -<br>nsulate<br>rotectic<br>y:<br>-10% -<br>nsulate<br>rotectic<br>y:<br>-10% -<br>rotectic<br>y:<br>-10% -<br>-<br>rotectic<br>y:<br>-<br>-<br>-<br>-<br>-<br>-<br>-<br>-<br>-<br>-<br>-<br>-<br>-                                                                                                    | 2 mm (2<br>d screw<br>for the o<br>m provid<br>d:<br>al blocks<br>n <sup>2</sup><br>d length<br>n (32.8<br>n (32.8<br>n (32.8<br>n (32.8<br>n (32.8<br>n (32.8<br>n (32.8)<br>n (32.8<br>n (32.8)<br>n (32.8)<br>n  | 2 15/1<br>termii<br>contro<br>ded by<br>for contro<br>for contro<br>for contro<br>for contro<br>for control<br>for control<br>for                                                                                                    | 6 × 1 5/<br>nal block:<br>I device:<br>the casin<br>plug-in so<br>for v<br>2.5 mm <sup>2</sup><br>ponnection<br>vice:<br>WEEE 20<br>Hz (±3<br>device:<br>:<br>Hz (±3<br>device:<br>:<br>eld:<br>Type of c<br>Power su<br>Protection<br>2 with e<br>relay).                                                                                                    | <pre>/16 x<br/>/s<br/>ng:<br/>crew t<br/>wires<br/>(on rn<br/>a cable<br/>//<br/>12/19<br/>//<br/>//<br/>//<br/>//<br/>//<br/>//<br/>//<br/>//<br/>//<br/>//<br/>//<br/>//<br/>//</pre>                                                                     | D.<br>75.0 : 3 3/11<br>to be<br>vided<br>IP65 :<br>analo<br>digita<br>from<br>from<br>relativi<br>10 to<br>2.<br>/EU<br>LVD 2<br>LVD 2<br>LVD 2<br>LVD 2<br>LVD 2<br>LVD 2<br>(LVD 2<br>LVD 2<br>LVD 2<br>C :<br>C :<br>C :                                                                                                    | x 33.0 x<br>6 in) with<br>fitted to<br>(front).<br>al blocks<br>b to<br>comparison<br>gue input<br>l outputs<br>0 to 55 °<br>-25 to 7C<br>//e humid<br>90%.<br>014/35/1<br>//AC (+10<br>2 VA insu<br>-25 to 7C<br>//e humid<br>90%.<br>014/35/1<br>//AC (+10<br>2 VA insu<br>-25 to 7C<br>//e humid<br>90%.<br>014/35/1<br>//AC (+10<br>2 VA insu<br>-25 to 7C<br>//e humid<br>90%.<br>014/35/1<br>//AC (+10<br>2 VA insu<br>-25 to 7C<br>//e humid<br>90%.<br>014/35/1<br>//AC (+10<br>2 VA insu<br>-25 to 7C<br>//e humid<br>90%.<br>014/35/1<br>//AC (+10<br>2 VA insu<br>-25 to 7C<br>//e humid<br>90%.<br>014/35/1<br>//AC (+10<br>2 VA insu<br>-25 to 7C<br>//a humid<br>-25 to 7C<br>//a humid<br>-26 to 15<br>-26 to 15 -26 to 15<br>-26 to 15<br>-26 to 15 -26 to 15<br>-26 to 15 -26 to 15<br>-26 to 15 -26                                             | 81.5 mm (2 15/16 x 1 5/16 x         n plug-in screw terminal blocks         a panel, snap-in brackets pro         Pico-Blade connector.         is: 10 m (32.8 ft)         : 10 m (32.8 ft)         : 10 m (32.8 ft)         : 0 m (32.8 ft)         : 0 m.         : 0 m (2 form -13 to 158 °F)         : 0 m (2 form)         : 0 m (2 form)         : 0 m (2 form)         : 0 m (2 form)         : 0 m (2 form)         : 0 m (2 form)         : 0 m (2 form)         : 0 m (2 form) <td: (2="" 0="" form)<="" m="" td=""> <td: (2="" 0="" form)<="" m="" td="" td<=""></td:></td:>                                                                                                    |
| Mount<br>Degree<br>Conne<br>fixed s<br>wires (<br>Maxim<br>power<br>digital<br>Operat<br>Storag<br>Operat<br>Pollutic<br>Compl<br>EMC 22<br>Power<br>230 V<br>max. 2<br>Earthin<br>Rated<br>Over-v<br>Softwa<br>Saftwa<br>Analog<br>PTC pr<br>Digital<br>Dry co<br>Digital<br>Dry co<br>Digital<br>Compr<br>Auxilia<br>Type 1<br>Compr<br>Auxilia                                                                                                    | in) wind in ing ming ming ming ming ming ming mi                                                                                                    | x 59.0 x 59.0 x 59.0 x 59.0 x 59.0 x 59.0 x 59.0 x 59.0 x 50.0 x 50.0 x                                                                                                    | 2 mm (2<br>d screw<br>for the o<br>in provice<br>al blocks<br>bl<br>d length<br>n (32.8 f<br>ture:<br>re:<br>re:<br>r:<br>the cont<br>d in EV3<br>for the c<br>istand vo<br>iory:<br>structur<br>pe of se<br>easurem<br>esolution<br>(pe of se<br>easurem<br>esolution<br>(pe of se<br>easurem<br>(pe of se<br>easurem<br>(pe of se<br>easurem)(pe of se<br>easurem)(pe of se<br>easurem)(pe of se<br>easurem)(pe of se<br>easurem)(pe of se<br>easurem)(pe of se<br>easurem)(pe of se<br>easurem)(pe of se<br>easurem)(pe of se<br>easurem)(pe of se<br>easurem)(pe of se<br>easurem)(pe of se<br>easurem)(pe of se<br>easurem)(pe of se<br>easu                                                                 | 2 15/1<br>termi<br>contro<br>ded by<br>s for 1<br>for c<br>ft)<br>rol dev<br>rol dev<br>rol dev<br>s for 1<br>t<br>t<br>rol dev<br>rol dev<br>rol dev<br>s for 1<br>t<br>t<br>rol dev<br>rol dev<br>s for 1<br>t<br>t<br>rol dev<br>s for 1<br>t<br>t<br>t<br>t<br>t<br>t<br>t<br>t<br>t<br>t<br>t<br>t<br>t                                                                                                    | 6 × 1 5/<br>nal block.<br>I device:<br>the casin<br>plug-in so<br>for v2<br>2.5 mm <sup>2</sup><br>wice:<br>WEEE 20<br>Hz (±3<br>device:<br>:<br>:<br>eld:<br>:<br>:<br>:<br>:<br>:<br>:<br>:<br>:<br>:<br>:<br>:<br>:<br>:<br>:<br>:<br>:<br>:<br>:                                                                                                    | <pre>/16 x<br/>/s<br/>ng:<br/>crew t<br/>/wires<br/>(on r<br/>o cable<br/>//<br/>12/19<br/>//<br/>12/19<br/>//<br/>//<br/>//<br/>//<br/>//<br/>//<br/>//<br/>//<br/>//<br/>//<br/>//<br/>//<br/>//</pre>                                                    | D.<br>75.0 : 3 3/1<br>to be<br>vided<br>IP65 of<br>termina<br>up<br>equest<br>analo<br>digita<br>from<br>relativ<br>se:<br>analo<br>digita<br>from<br>10 to<br>2.<br>/EU<br>LVD 2<br>LVD 2<br>LVD 2<br>LVD 2<br>LVD 2<br>115 V<br>max.<br>none.<br>4 KV.<br>III.<br>A.<br>2 for<br>needlk<br>KTY 8<br>from<br>0.1 °C<br>B3433<br>from<br>0.1 °C<br>B3433<br>from<br>0.1 °C<br>C.<br>C.<br>custor<br>built-i<br>C.<br>C.                                                                                                    | x 33.0 x<br>6 in) with<br>fitted to<br>(front).<br>al blocks<br>b to<br>c to<br>c to                                                                                                    | 81.5 mm (2 15/16 x 1 5/16 )         1 plug-in screw terminal blocks         a panel, snap-in brackets pro-         Pico-Blade connector.         1 10 m (32.8 ft)         : 10 m (32.8 ft).         C (from 32 to 131 °F)         0 °C (from -13 to 158 °F).         dity without condensate from         REACH (EC) Regulation         no. 1907/2006         EU.         0% -15%), 50/60 Hz (±3 Hz)         ulated in EV3 N5.         90 Ω @ 25 °C, 77 °F)         50 °C (from -58 to 302 °F)         10 °C (from -40 to 221 °F)         (door switch/multi-purpose).         5 VDC, 1.5 mA         none         none.         lay (compressor and auxiliary         s. @ 250 VAC         @ 250 VAC.         7, 3 digit, with function icons.                                                                                                    |
| mount<br>Degree<br>Conne<br>fixed s<br>wires (<br>Maxim<br>power<br>digital<br>Operat<br>Storag<br>Operat<br>Storag<br>Operat<br>Storag<br>Operat<br>Storag<br>Operat<br>Compl<br>EMC 21<br>Pollutic<br>Compl<br>RoHS :<br>EMC 21<br>Power<br>230 V/<br>max. 2<br>Earthir<br>Rated<br>Over-v<br>Softwa<br>Analog<br>PTC pr<br>Digital<br>Dry co<br>Digital<br>Compr co<br>Digital<br>Compr co<br>Compr co<br>Compr co<br>Co<br>Compr co<br>Co<br>Co<br>Co<br>Co<br>Co<br>Co<br>Co<br>Co<br>Co<br>Co<br>Co<br>Co<br>Co                                                                         | in) wi<br>in) wi<br>ing m<br>e of pr<br>ction<br>crew<br>up to<br>up to<br>suppl<br>input<br>ting tr<br>input<br>input<br>input<br>input<br>2011/<br>014/3<br>suppl<br>014/3<br>suppl<br>014/3<br>suppl<br>014/3<br>suppl<br>014/3<br>suppl<br>014/3<br>suppl<br>oltag<br>me<br>clag<br>me<br>imput<br>re clag<br>input<br>re clag<br>input<br>re clag<br>input<br>obes:<br>robes:<br>ry rel<br>outpu<br>input<br>suppl<br>outpu<br>re clag<br>input<br>suppl<br>outpu<br>re clag<br>input<br>suppl<br>outpu<br>suppl<br>outpu<br>suplu<br>supplu<br>supplu<br>supplu<br>supplu<br>supplu<br>supplu<br>supplu                                        | x 59.0.<br>x 59.0.<br>x 59.0.<br>x 59.0.<br>rotectic<br>methods<br>rotectic<br>methods<br>rotectic<br>remitte<br>y: 10 n<br>rmperatu<br>umidity<br>remuter<br>of/EU<br>y:<br>-10% -<br>nsulate<br>65/EC<br>0/EU<br>y:<br>-10% -<br>nsulate<br>catego<br>puts:<br>Ty<br>Ma<br>Ref<br>ss and<br>puts:<br>relay (<br>ry<br>r:<br>-10% -<br>nsulate<br>ss and<br>puts:<br>-10% -<br>nsulate<br>ss and<br>puts:<br>-10% -<br>-10% -<br>-1 | 2 mm (2<br>d screw<br>for the o<br>m provid<br>d:<br>al blocks<br>1 <sup>2</sup><br>d length<br>n (32.8 f<br>ture:<br>re:<br>re:<br>re:<br>re:<br>r:<br>the cont<br>d in EV3<br>for the c<br>istand vi<br>ory:<br>structur<br>resolution<br>rype of se<br>easurem<br>easurem<br>easolution<br>rype of se<br>easurem<br>esolution<br>rype of se<br>easurem<br>esolution<br>rype of se<br>easurem<br>esolution<br>rype of se<br>easurem<br>esolution<br>rype of se<br>easurem<br>esolution<br>rype of se<br>easurem<br>esolution<br>rype of se<br>easurem<br>esolution<br>rype of se<br>easurem<br>esolution<br>rype of se<br>easurem<br>esolution<br>rype of se<br>easurem<br>esolution<br>rype of se<br>easurem                                                                                                    | 2 15/1<br>termi<br>contro<br>ded by<br>5 for 1<br>1<br>1<br>1<br>1<br>50/60<br>50/60<br>3 N7<br>50/60<br>3 N7<br>50/60<br>3 N7<br>ontrol<br>001tage<br>re:<br>ensor:<br>1<br>1<br>1<br>1<br>1<br>1<br>1<br>1<br>1<br>1<br>1<br>1<br>1                                                                                                    | 6 x 1 5/<br>nal block:<br>I device:<br>the casin<br>plug-in so<br>for v<br>2.5 mm <sup>2</sup><br>onnection<br>WEEE 20<br>Hz (±3<br>device:<br>:<br>Hz (±3<br>device:<br>:<br>eld:<br>Type of c<br>Power su<br>Protection<br>2 with e<br>relay).                                                                                                    | <pre>/16 x<br/>/s<br/>ng:<br/>crew t<br/>wires<br/>(on ru<br/>a cable<br/>////////////////////////////////////</pre>                                                                                                    | D.<br>75.0 : 3 3/1:<br>to be<br>vided<br>IP65<br>analo<br>digita<br>from<br>relativi<br>10 to<br>2.<br>/EU<br>LVD 2<br>115 V<br>max.<br>none.<br>4 KV.<br>111.<br>A.<br>2 for<br>max.<br>none.<br>4 KV.<br>SPST,<br>SPDT,<br>type 3<br>C.<br>Custoo<br>built-1<br>1 TTL<br>EVPC/                                                                                                    | x 33.0 x<br>6 in) with<br>fitted to<br>(front).<br>al blocks<br>b to<br>contact<br>20 to 55 °<br>-25 to 7C<br>//e huming<br>90%.<br>2014/35//<br>//AC (+10<br>2 VA insu<br>2 VA insu<br>-25 to 15<br>2 (1 °F).<br>5 (10 K -<br>-40 to 10<br>C (1 °F).<br>contact of<br>-40 to 10<br>C (1 °F).<br>contact of<br>-40 to 10<br>C (1 °F).<br>contact of<br>-40 to 10<br>C (1 °F).<br>-40 to 10<br>C (1 °F).<br>-40 to 10<br>C (1 °F).<br>-40 to 10<br>C (1 °F).<br>-40 to 10<br>C (1 °F).<br>-40 to 10<br>C (1 °F).<br>-50 to 15<br>C (1 °F).<br>-50 to 15<br>C (1 °F).<br>-40 to 10<br>C (1 °F).<br>-40 to 10<br>C (1 °F)                                         | 81.5 mm (2 15/16 x 1 5/16 is 1 plug-in screw terminal blocks         a panel, snap-in brackets pro         Pico-Blade connector.         (1)         (1)         (2)         (1)         (2)         (2)         (2)         (1)         (2)         (2)         (2)         (2)         (32.8 ft)         (1)         (2)         (2)         (2)         (2)         (2)         (2)         (2)         (3)         (3)         (4)         (5)         (5)         (2)         (3)         (4)         (5)         (5)         (2)         (2)         (2)         (2)         (2)         (2)         (2)         (2)         (2)         (3)         (2)         (2)         (3)         (2)         (2)         (3)         (2)                                                                                                    |

|                            | VAL. MEANING                                 |       |       |                                                                                                    |              |  |  |
|----------------------------|----------------------------------------------|-------|-------|----------------------------------------------------------------------------------------------------|--------------|--|--|
|                            | 149 value for re                             |       |       | storing the factory information (default)                                                                                                    |              |  |  |
|                            | 161 value for sa                             |       |       | iving customised settings                                                                                                    |              |  |  |
| 4.                         |                                              |       | I     | Touch the SET key (or take no action for 15 s): the display will show the label "dEF" (for setting the "149" value) or the label "MAP" (for setting the "161" value). |              |  |  |
| 5.                         | ≙SET                                         |       |       | Touch the SET key.                                                                                                    |              |  |  |
| 6.                         |                                              |       |       | Touch the UP or DOWN key within 15 s to set "4".                                                                                                    |              |  |  |
| 7.                         | ≙set                                         |       |       | Touch the SET key (or take no action for 15 s): the display will show "" flashing for 4 s, after which the device will exit the procedure.                            |              |  |  |
| 8.                         | Disconnect the device from the power supply. |       |       |                                                                                                    |              |  |  |
| 9.                         | Ì ≅ SET                                      |       |       | Touch the SET key for 2 s before action 6 to exit the procedure beforehand.                                                                                           |              |  |  |
| 8                          | CONFI                                        | (GUR/ | TION  | PARAMETERS                                                                                                    |              |  |  |
| 8.1 First level parameters |                                              |       |       |                                                                                                    |              |  |  |
|                            | NO.                                          | PAR.  | DEF.  | REGULATION                                                                                                    | MIN MAX.     |  |  |
|                            | 8                                            | r0    | 2.0   | r7, r8, r9 and rA differential                                                                                                    | 1 15 °C/°F   |  |  |
|                            | 9                                            | r1    | 90    | duration time controlled blast chilling                                                                                                    | 1 600 min    |  |  |
|                            | 10                                           | r2    | 240   | duration time controlled blast freezing                                                                                                    | 1 600 min    |  |  |
| 4.                         | 11                                           | r3    | 3.0   | product temperature at end of<br>temperature controlled blast<br>chilling                                                                                             | -99 99 °C/°F |  |  |
|                            | 12                                           | r4    | -18.0 | product temperature at end of<br>temperature controlled blast<br>freezing                                                                                             | -99 99 °C/°F |  |  |

|   | 38  | A7   | 15   | high/low temperature alarm de-                        | 0 240 min                                                                                                    |
|---|-----|------|------|-------------------------------------------------------|----------------------------------------------------------------------------------------------------|
|   | 39  | A8   | 15   | high temperature alarm delay<br>post-defrosting       | 0 240 min                                                                                                    |
|   | 40  | A9   | 15   | high temperature alarm delay from door closure        | 0 240 min<br>if i0 = 0 or 1                                                                                                    |
|   | 41  | AA   | 5    | buzzer duration after blast<br>chilling/freezing      | 0 240 s                                                                                                    |
| ŝ | NO. | PAR. | DEF. | EVAPORATOR FANS (always on<br>during defrosting)      | MIN MAX.                                                                                                    |
|   | 42  | F0   | 2    | evaporator fan mode during blast<br>chilling/freezing | 0 = off $1 = on2 = on if compressor on$                                                                                                    |
|   | 43  | F2   | 1    | evaporator fan mode during con-<br>servation          | 0 = off 	 1 = on<br>2 = on if compressor on                                                                                                    |
|   | 44  | F8   | 0    | evaporator fan delay from de-<br>frost activation     | 0 99 min                                                                                                    |
|   | NO. | PAR. | DEF. | DIGITAL INPUTS                                        | MIN MAX.                                                                                                    |
| ¢ | 45  | iO   | 1    | door switch/multi-purpose input<br>function           | 0 = after 10 s evaporator<br>fans off<br>1 = after 10 s compressor +<br>evaporator fans off<br>2 = alarm iA<br>3 = evaporator fans off<br>4 = compressor + evapora-<br>tor fans off |
|   | 46  | i1   | 0    | activation door switch/multi-<br>purpose input        | 0 = with contact closed<br>1 = with contact open<br>2 = disabled                                                                                                    |
|   | 47  | i2   | 30   | door open alarm delay                                 | -1120 min $-1 = disabled$ if i0 = 0 or 1                                                                                                    |

EVCO S.p.A. | EV3802 | Instruction sheet ver. 2.0 | Code 1043802E203 | Page 3 of 4 | PT 49/20

#### N.B.

N.B. The device must be disposed of according to local regulations governing the collection of electrical and electronic equipment of electrical and electronic equipment.

This document and the solutions contained therein are the intellectual property of EVCO and thus protected by the Italian Intellectual Property Rights Code (CPI). EVCO imposes an absolute ban on the full or partial reproduction and disclosure of the content other than with the express approval of EVCO. The customer (manufacturer, installer or end user) assumes all responsibility for the configuration of the device.

EVCO accepts no liability for any possible errors in this document and reserves the right to make any changes at any time without prejudice to the essential functional and safety features of the equipment.

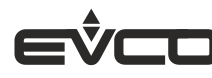

EVCO S.p.A. 
 Via Feltre 81, 32036 Sedico (BL) ITALY

 Tel. +39 0437/8422 | Fax +39 0437/83648
 email info@evco.it | web www.evco.it